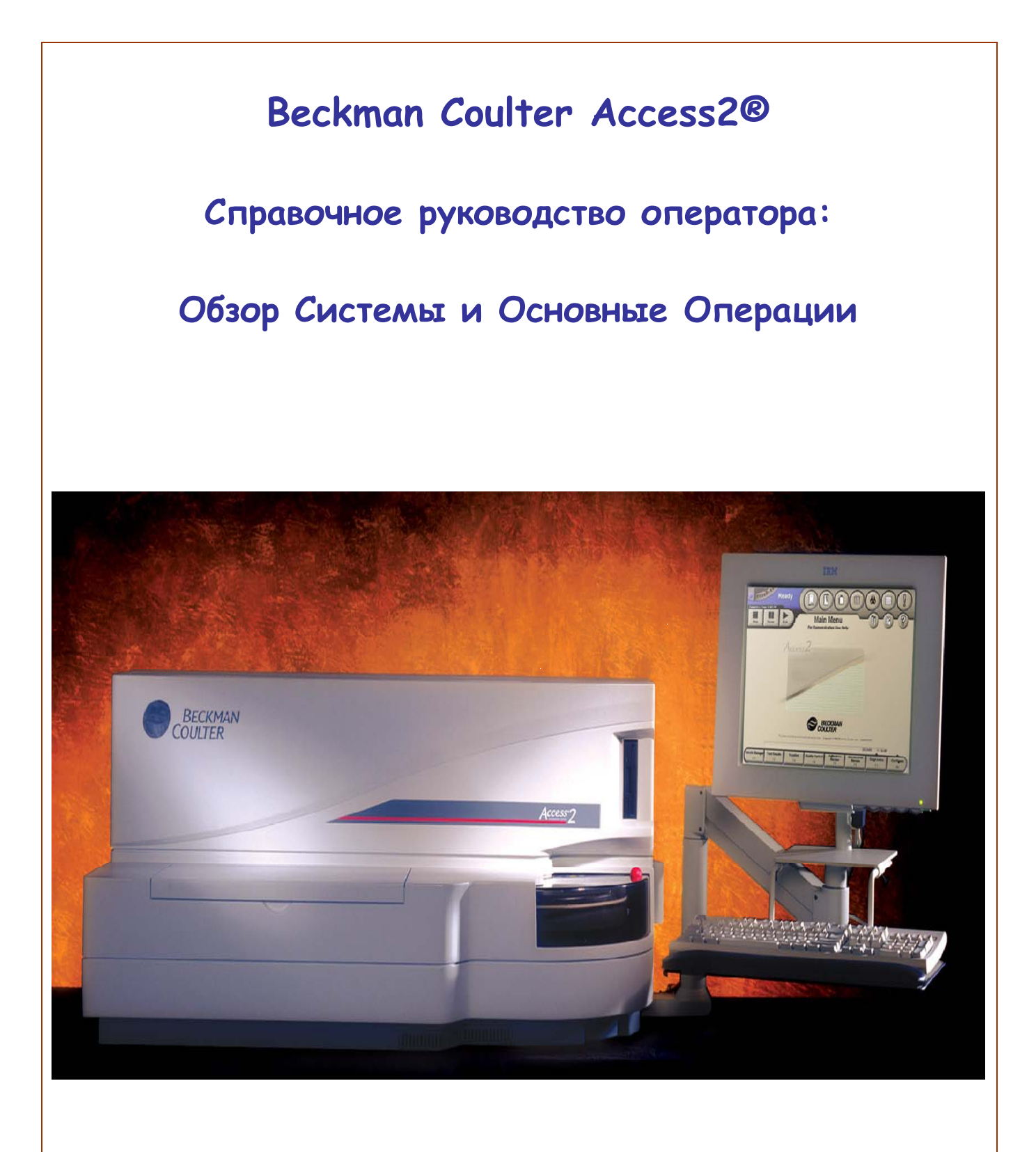

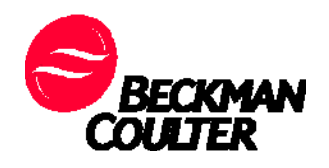

# СОДЕРЖАНИЕ

|                                                                 | _  |
|-----------------------------------------------------------------|----|
| 1 КОМПОНЕНТЫ СИСТЕМЫ                                            | 3  |
| 2 Режимы системы                                                | 5  |
| З Кнопки состояния системы                                      | 5  |
| 4 Командные кнопки системы                                      | 7  |
|                                                                 |    |
| 5 Использующиеся материалы                                      |    |
| 5.1 Замена буфера для промывки/отмывки                          | 8  |
| 5.2 Опустошение бутыли для жидких отходов                       | 9  |
| 5.3 Процедура замены субстрата                                  | 10 |
| 5.4 Добавление реакционных пробирок                             | 11 |
| 5.5 Пакет для использованных реакционных пробирок               | 12 |
| 5.6 Загрузка картриджей реагентов                               | 13 |
| 5.7 Выгрузка картриджей реагентов                               | 15 |
| 6 Штативы и контейнеры для образцов                             | 16 |
| 7 Конфигурация калибраторов                                     | 18 |
| 8 Конфигурация контрольного материала                           | 19 |
|                                                                 |    |
| 9 Менеджер образцов                                             |    |
| Запрос на выполнение калибровки                                 | 20 |
| Запрос на выполнение контроля качества (QC)                     | 21 |
| Ручной запрос на тестирование клинических образцов              | 22 |
| Запрос ЛИС на тестирование клинических образцов                 | 23 |
| Удаление информации о штативе из памяти прибора                 | 23 |
| Результаты тестирования                                         | 24 |
|                                                                 |    |
| 10 Ежедневное обслуживание                                      | 25 |
| Этапы ежедневного обслуживания                                  | 26 |
| Проверка температуры термостатируемых модулей                   | 27 |
| Проверка уровня расходных материалов и контейнеров для отходов  | 27 |
| Проверка модуля струйной автоматики                             | 28 |
| Промывка внешних поверхностей наконечников промывочной карусели | 28 |

| Заправка субстрата                                                  | 30 |
|---------------------------------------------------------------------|----|
| Выполнение ежедневной промывки системы                              | 30 |
|                                                                     |    |
| 11 Еженедельное обслуживание                                        |    |
| Очистка внешних поверхностей прибора                                | 32 |
| Проверка фильтра контейнера для жидких отходов                      | 32 |
| Очистка и осмотр внешней поверхности наконечника основного дозатора | 33 |
| Замена наконечников аспираторов                                     | 33 |
| Очистка наконечников аспираторов                                    | 35 |
| Выполните процедуру ежедневного обслуживания                        | 38 |
| Запуск процедуры проверки системы                                   | 38 |
|                                                                     |    |
| 12 Процедура проверки системы                                       | 40 |
| 13 Процедура перезагрузки системы                                   | 42 |
| 14 Выключение питания анализатора                                   | 43 |

## 1. Компоненты системы Обзор прибора

Система Access 2 состоит из двух основных компонентов: прибора, выполняющего все этапы исследования образцов, и рабочей станции, которая позволяет оператору работать с программным обеспечением прибора. Рабочая станция состоит из системного блока персонального компьютера, монитора с сенсорным экраном, клавиатуры, мыши, принтера и сканера штрих-кодов.

В системе используется метод гетерогенного иммуноферментного анализа. Антитела, иммобилизованные на парамагнитных частицах, связываются с определяемым веществом в клиническом образце и специфическими реагентами. Образующиеся иммунные комплексы, связанные с парамагнитными частицами, отделяются от несвязанных с помощью магнитного поля. Хемилюминесцентный субстрат реагирует с ферментной меткой, присутствующей в связанных комплексах, в результате происходит эмиссия света. Интенсивность светового потока измеряется люменометром. Полученная величина преобразуется системой в концентрацию определяемого вещества в образце.

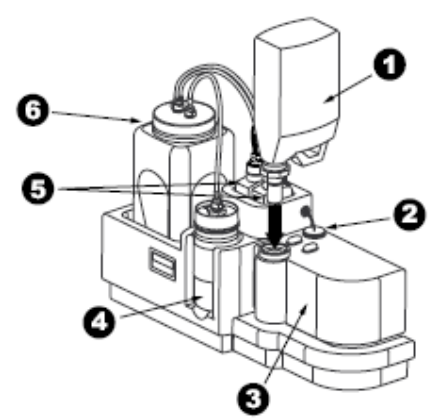

Жидкостной модуль

| 1 | Бутыль с буфером для промывки/отмывки |
|---|---------------------------------------|
| 2 | Датчик уровеня жидкости               |
| 3 | Резервуар для буфера промывки/отмывки |
| 4 | Фильтр бутыли для жидких отходов      |
| 5 | Флакон с субстратом                   |
| 6 | Бутыль для жидких отходов             |

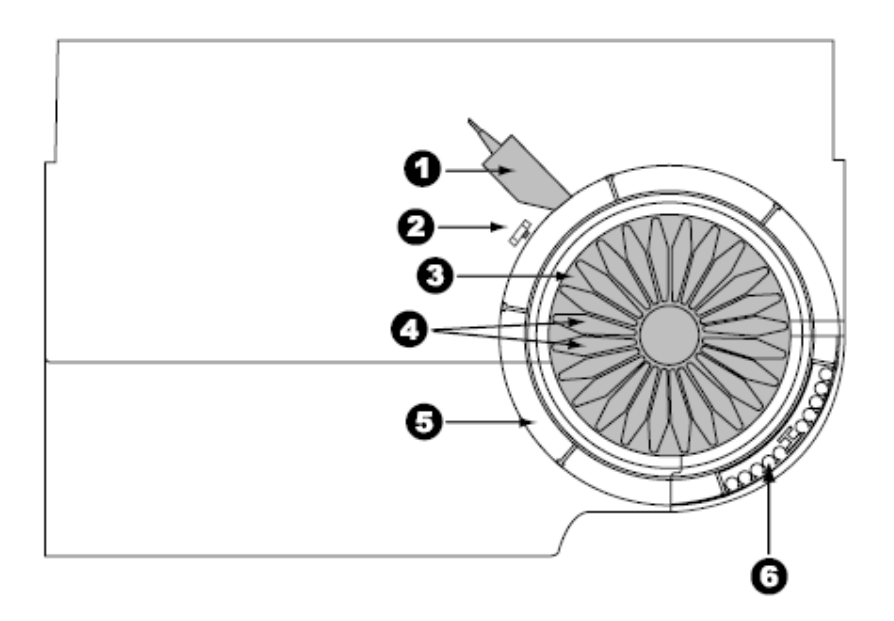

| 1 | Внутренний ридер штрих кодов |
|---|------------------------------|
| 2 | Детектор пробирок/чашечек    |
| 3 | Карусель реагентов           |
| 4 | Реагентные картриджи         |
| 5 | Карусель образцов            |
| 6 | Штатив для образцов          |

# Периферийные устройства (Рабочая станция)

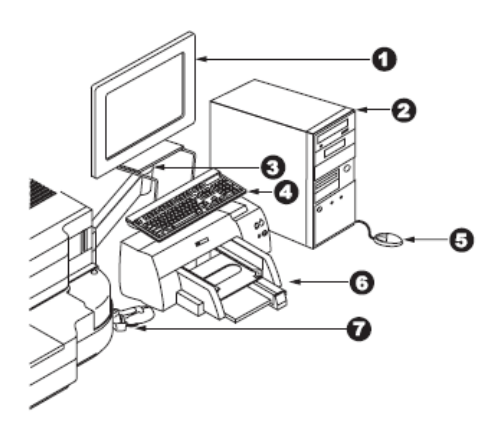

| 1 | Монитор с сенсорным экраном                   |
|---|-----------------------------------------------|
| 2 | Внешний компьютер                             |
| 3 | Подвижная подставка                           |
| 4 | Клавиатура                                    |
| 5 | Мышь                                          |
| 6 | Принтер                                       |
| 7 | Сканер штрих-кодов, подключаемый к компьютеру |

## 2. Режимы системы

| Режим                                        | Отображение на<br>экране | Описание                                                                                                    |  |
|----------------------------------------------|--------------------------|----------------------------------------------------------------------------------------------------|--|
| <b>Ready</b><br>(Система готова к<br>работе) | Ready                    | Система готова начать тестирование образцов.                                                                                                    |  |
| Running<br>(Выполнение<br>процедуры)         | Campletics Time: 02/20   | Система выполняет какую-либо операцию,<br>например, тестирование образцов, процедуру<br>обслуживания или диагностику.                                                                                                    |  |
| <b>Paused</b><br>(Пауза)                     | Completion Time: 82-95   | Система продолжает выполнение текущих<br>тестов, но не добавляет новые тесты в список<br>тестирований.                                                                                                    |  |
| Not Ready<br>(Система не готова<br>к работе) | Not Ready                | Система не готова начать тестирование<br>образцов. Необходима инициализация<br>компонентов системы, или же выполняется<br>проверка состояния подсистем,<br>инициализация двигателей, либо приведение<br>в исходное положение движущихся<br>компонентов системы. |  |

## 3. Кнопки состояния системы

| Кнопка состояния<br>системы                    | Описание                                                                                                    | Цветовая индикация                                                                                                    |
|------------------------------------------------|----------------------------------------------------------------------------------------------------|----------------------------------------------------------------------------------------------------|
| Wash Buffer<br>(Буфер для<br>отмывки/промывки) | Используйте для того, чтобы<br>проверить состояние бутыли с<br>буфером для отмывки/<br>промывки. В любой момент в<br>ходе тестирования образцов Вы<br>можете заменить бутыль с<br>буфером для отмывки/промывки.                                                                                                    | Красный<br>Резервуар буфера для отмывки/<br>промывки почти пуст, выполнение<br>новых тестов не может быть<br>запрограммировано. Для продолжения<br>тестирования необходимо заменить<br>бутыль с буфером для отмывки/<br>промывки.                                                                                                    |
| Liquid Waste<br>(Жидкие отходы)                | Используйте для того, чтобы<br>проверить состояние бутыли для<br>жидких отходов. В любой момент<br>в ходе тестирования образцов Вы<br>можете заменить бутыль для<br>жидких отходов.                                                                                                    | Красный<br>Бутыль для жидких отходов почти<br>заполнена, выполнение новых тестов<br>не может быть запрограммировано.<br>Для продолжения тестирования<br>необходимо заменить бутыль для<br>жидких отходов.                                                                                                    |
| Substrate<br>(Субстрат)                        | Используйте для того, чтобы<br>перейти к экрану <b>Supplies</b><br>(Расходные материалы) и<br>проверить запас загруженного в<br>прибор субстрата или заменить<br>бутыль с субстратом. Вы можете<br>заменить бутыль с субстратом<br>только в том случае, если<br>система находится в состоянии<br><b>Ready</b> (Готова к работе). | Желтый<br>Оставшегося субстрата хватит<br>не более чем на 60 тестов, или же срок<br>хранения субстрата истекает через три<br>дня. Замените бутыль с субстратом<br>при первой возможности.<br>Красный<br>Бутыль с субстратом пуста или срок<br>хранения субстрата истек, выполнение<br>новых тестов не может быть<br>запрограммировано. Для продолжения<br>тестирования необходимо заменить<br>бутыль с субстратом. |

| Reaction Vessels<br>(RVs)<br>(Реакционные<br>пробирки)                   | Используйте для того, чтобы<br>перейти к экрану <b>Supplies</b><br>(Расходные материалы) и<br>проверить запас реакционных<br>пробирок или загрузить картридж<br>с реакционными пробирками. В<br>любой момент в ходе<br>тестирования образцов Вы<br>можете загрузить реакционные<br>пробирки.                                                                                     | Желтый<br>Оставшееся количество реакционных<br>пробирок достаточно для проведения<br>не более чем 60 тестов. Загрузите<br>реакционные пробирки немедленно<br>или при первой возможности.<br>Красный<br>Оставшихся реакционных пробирок<br>хватит не более чем на 28 тестов,<br>выполнение новых тестов не может<br>быть запрограммировано. Для<br>продолжения тестирования<br>необходимо загрузить картридж с<br>реакционными пробирками.                       |
|--------------------------------------------------------------------------|----------------------------------------------------------------------------------------------------|----------------------------------------------------------------------------------------------------|
| RV Waste Bag<br>(Пакет для<br>использованных<br>реакционных<br>пробирок) | Используйте для того, чтобы<br>перейти к экрану Supplies<br>(Расходные материалы) и<br>проверить вместимость пакета<br>для использованных<br>реакционных пробирок или<br>заменить пакет для<br>использованных реакционных<br>пробирок.                                                                                                    | Желтый<br>Оставшейся емкости пакета для<br>использованных реакционных пробирок<br>хватит не более чем на 60 тестов. При<br>первой возможности замените пакет<br>для использованных реакционных<br>пробирок.<br>Красный<br>Пакет для использованных<br>реакционных пробирок заполнен,<br>выполнение новых тестов не может<br>быть запрограммировано. Для<br>продолжения тестирования<br>необходимо заменить пакет для<br>использованных реакционных<br>пробирок. |
| Quality Control<br>(Контроль качества)                                   | Используйте для того, чтобы<br>перейти к экрану Quality Control<br>(Контроль качества) и установить<br>контроли или просмотреть<br>результаты контроля качества.                                                                                                    | Красный<br>Результаты контроля качества не<br>попадают в установленные диапазоны.<br>Необходимо как можно скорее<br>проверить полученные результаты.                                                                                                    |
| Event Log<br>(Журнал событий)                                            | Используйте для того, чтобы<br>перейти к экрану <b>Event Log</b><br>(Журнал событий) и просмотреть<br>зарегистрированные системой<br>события. С помощью экрана<br><b>Event Log</b> (Журнал событий) Вы<br>также можете получить<br>информацию о неисправностях.                                                                                                    | Желтый<br>Система зарегистрировала событие,<br>требующее внимания оператора.<br>Красный<br>Система зарегистрировала серьезную<br>ошибку.                                                                                                    |
| Work Pending<br>(Невыполненные<br>тесты)                                 | Используйте для того, чтобы<br>перейти к экрану Work Pending<br>(Невыполненные тесты) и<br>просмотреть информацию о<br>запросах, для которых система<br>не смогла запрограммировать<br>тестирования. Экран Work<br>Pending (Невыполненные тесты)<br>позволяет перейти к экрану<br>Sample Manager (Менеджер<br>образцов) и загрузить, либо<br>удалить запросы на<br>тестирование. | Желтый<br>Система может выполнить<br>запрошенный тест. Необходимо<br>загрузить нужный образец или удалить<br>его из рабочего списка.                                                                                                    |

| Supplies Required<br>(Необходимые<br>материалы) | Используйте для того, чтобы<br>перейти к экрану Supplies<br>Required (Необходимые<br>материалы) и просмотреть<br>информацию о необходимых<br>расходных материалах и<br>калибровках. С помощью этого<br>экрана Вы можете загрузить<br>большинство материалов и<br>выполнить нужные калибровки. | Желтый<br>Для выполнения тестов системе<br>необходимы определенные материалы<br>или калибровка. |
|-------------------------------------------------|----------------------------------------------------------------------------------------------------|-------------------------------------------------------------------------------------------------|
| НеІр<br>(Оперативная<br>помощь)                 | Используйте для перехода в<br>программу оперативной помощи,<br>чтобы получить справку по<br>текущему экрану программного<br>обеспечения.                                                                                                    | Цвет кнопки <b>Help</b> (Оперативная<br>помощь) всегда бежевый.                                 |

## 4. Командные кнопки системы

Три командные кнопки позволяют полностью остановить, приостановить на время или возобновить выполняющуюся процедуру.

| Кнопка <b>Stop</b> (Стоп)                | Нажмите эту кнопку, если хотите остановить работу прибора. Система остановит анализ и отменит все выполняющиеся тесты. Для того чтобы возобновить тестирование, сначала потребуется выполнить инициализацию компонентов системы. |
|------------------------------------------|----------------------------------------------------------------------------------------------------|
| Кнопка <b>Pause</b> (Пауза)              | Нажмите эту кнопку, если вы хотите на время приостановить работу прибора. Система прекратит отбор аликвот после того, как завершит аликвотирование текущего образца. Система продолжит выполнение текущих тестов.                |
| Кнопка Resume<br>(Возобновить)<br>Resume | Нажмите эту кнопку, чтобы возобновить работу системы, находящейся в режиме <b>Paused</b> (Пауза).                                                                                                    |

## 5. Использующиеся материалы

5.1 Замена буфера для промывки/отмывки

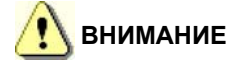

Чтобы избежать контаминации буфера, при выполнении следующей процедуры не дотрагивайтесь до тех частей блока дозирования, которые опускаются в резервуар. Держите блок дозирования только за завинчивающуюся крышку, а не за выпускной мундштук.

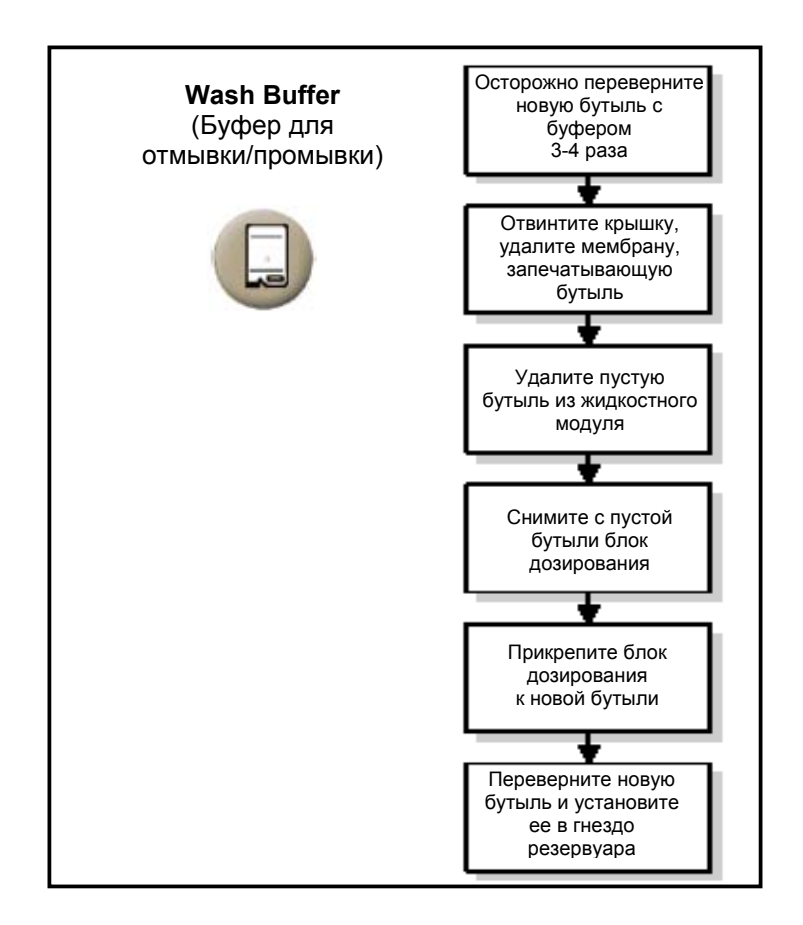

## 5.2 Опустошение бутыли для жидких отходов

🔇 ПРЕДУПРЕЖДЕНИЯ

• Во время выполнения данной процедуры вы будете контактировать с потенциально опасными материалами. При использовании и утилизации биологически опасных материалов соблюдайте все правила техники безопасности, принятые в лаборатории. Используйте надлежащие меры для защиты рук, глаз и лица.

• При подготовке контейнера для жидких отходов к хранению тщательно промойте его, чтобы удалить использовавшиеся дезактивирующие средства. Если вы установите в прибор не промытый контейнер, оставшиеся дезактивирующие вещества могут вступить в реакцию с химическими реактивами, сливающимися в контейнер. В результате химической реакции могут образоваться газообразные соединения, способные причинить вред оператору или повредить прибор.

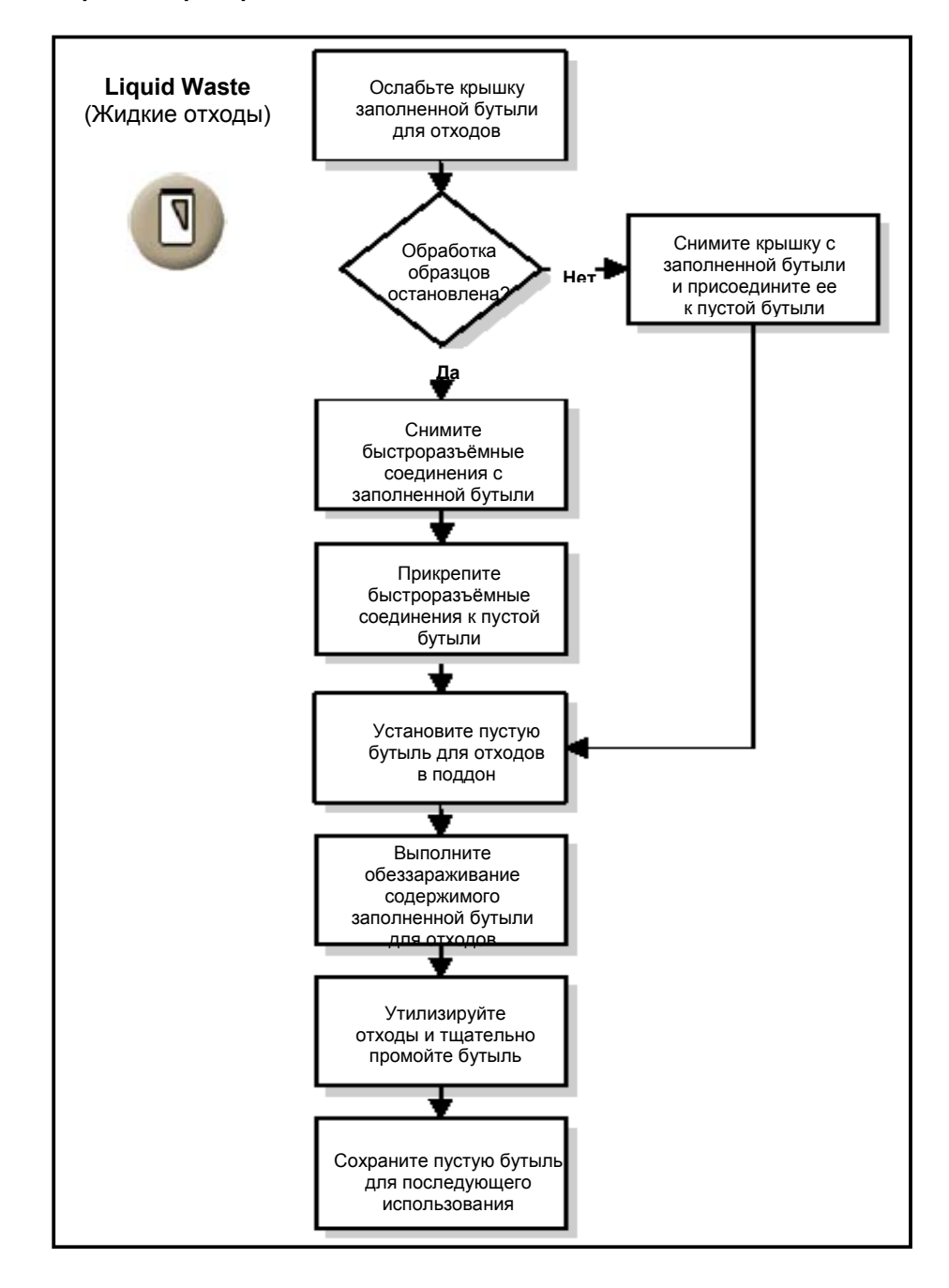

## 5.3 Процедура замены субстрата

Если запаса субстрата в бутыли хватает не более чем на 60 тестов или срок годности субстрата истекает в течение трех дней, кнопка **Substrate** (Субстрат) становится желтой. Если субстрат израсходован или срок его годности истек, кнопка субстрата становится красной; тестирование образцов невозможно до тех пор, пока бутыль с субстратом не будет заменена. Бутыль с субстратом можно заменить только в том случае, если система находится в режиме **Ready** (Готова к работе).

# 🚺 ВНИМАНИЕ

Не объединяйте вместе содержимое частично использованных бутылей субстратом.

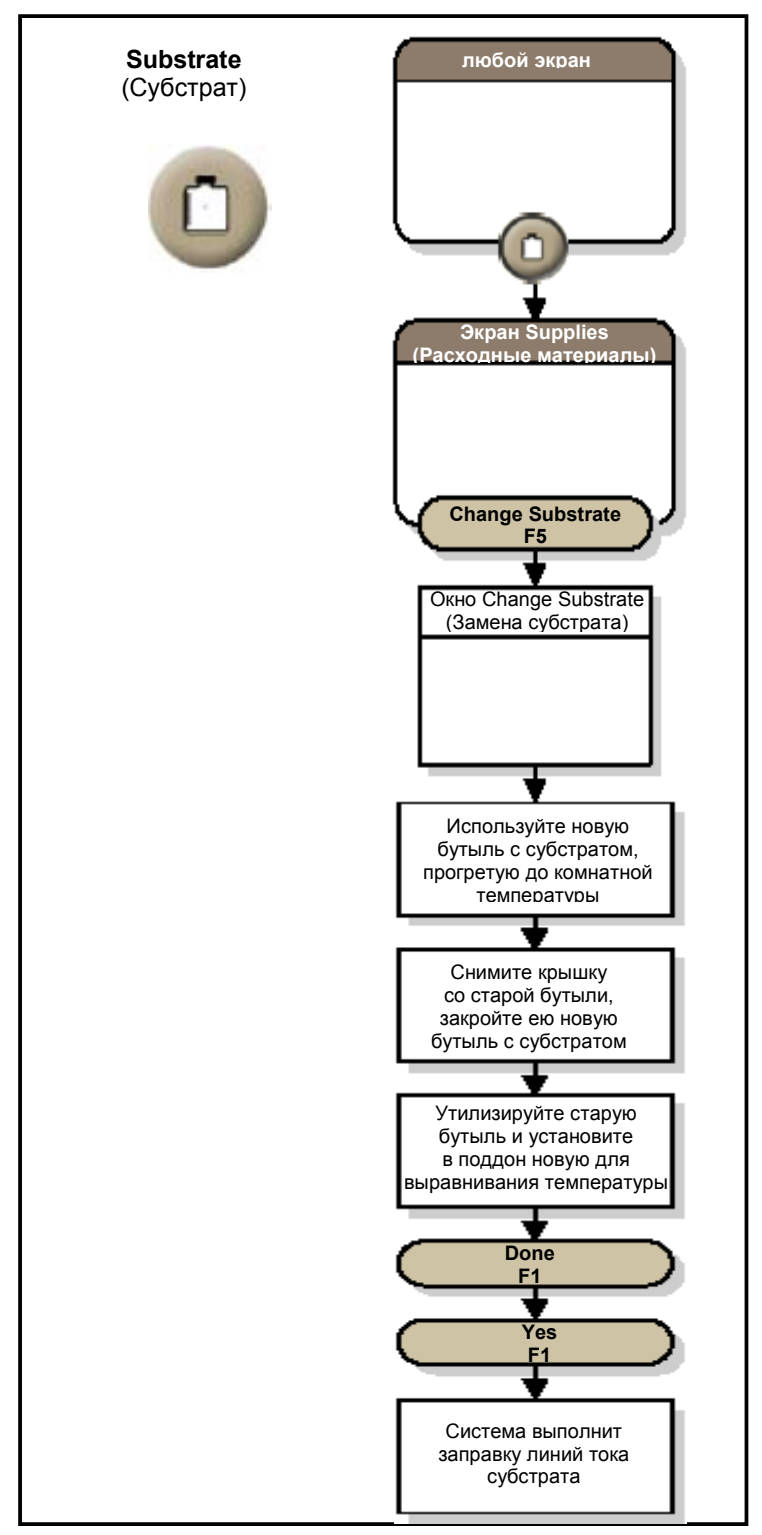

## 5.4 Добавление реакционных пробирок

Система контролирует количество загруженных пробирок.

- Если количество пробирок будет меньше или равно 60, кнопка реакционных пробирок станет желтой.
- Если количество пробирок будет меньше или равно 28, кнопка реакционных пробирок станет красной.
- При отсутствии пробирок выполнение тестов невозможно. Необходимо загрузить в прибор новый картридж с пробирками.

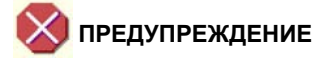

Вы можете загрузить только полностью заполненный картридж для реакционных пробирок. Если Вы попытаетесь загрузить картридж в тот момент, когда запас реакционных пробирок еще не исчерпан, система выдаст предупреждающее сообщение.

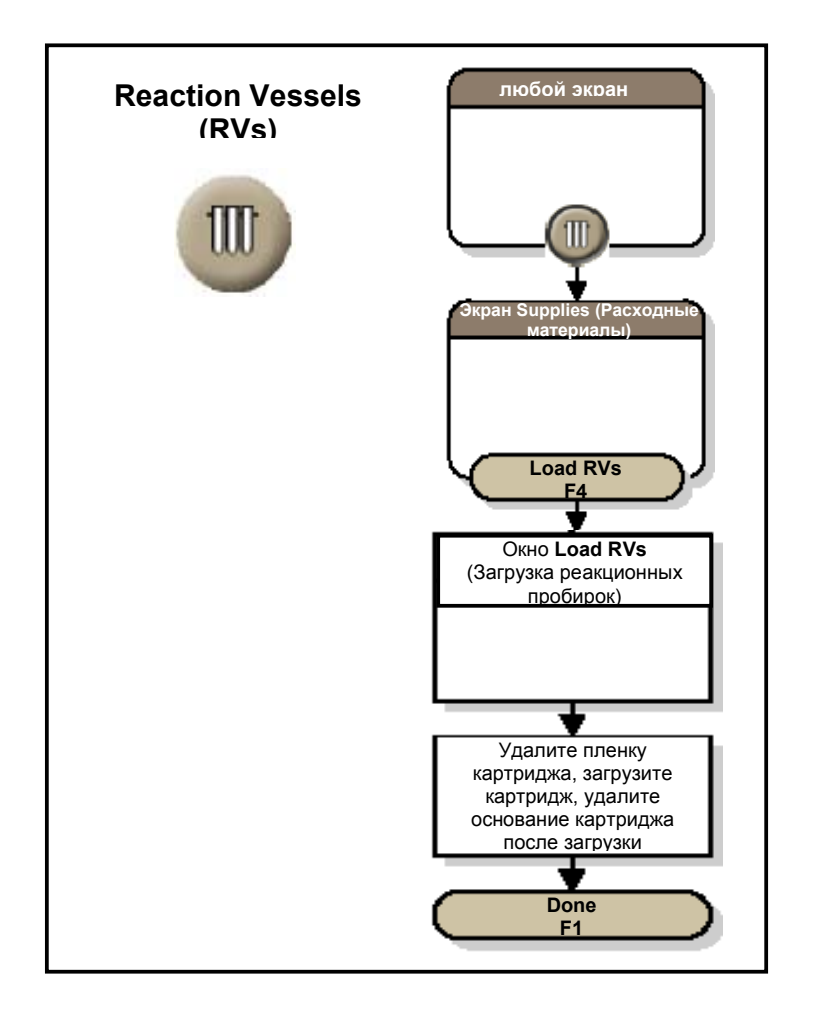

5.5 Пакет для использованных реакционных пробирок

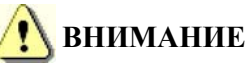

Если в момент замены пакета прибор выбрасывает использованную пробирку, подождите, пока пробирка попадет в пакет. После этого у Вас есть 36 секунд, чтобы удалить старый пакет и установить новый.

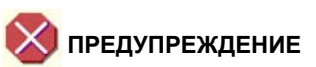

Если во время смены пакета система находится в режиме Running (Выполнение операции), система может выбросить пробирку в тот момент, когда пластиковая манжета пакета для использованных пробирок перекрывает путь выброса пробирок. В этом случае произойдет блокировка пробирки.

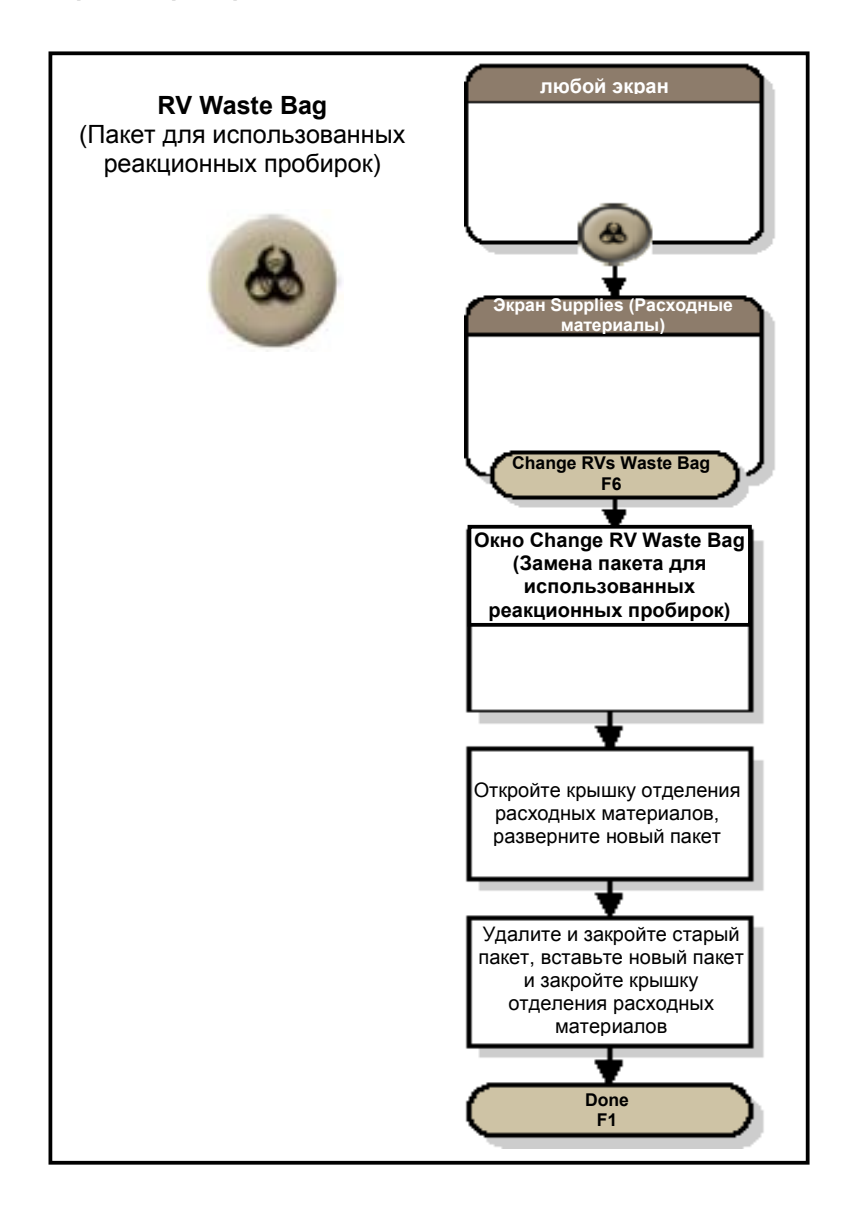

5.6 Загрузка картриджей реагентов

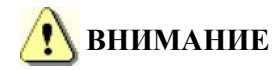

Чтобы предотвратить повреждение картриджа реагентов, убедитесь в том, что он правильно установлен в карусель.

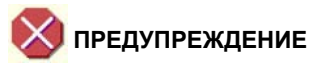

Не загружайте частично использованный картридж с одного прибора на другой прибор, он будет воспринят системой как неиспользованный, и вы можете получить неверные результаты.

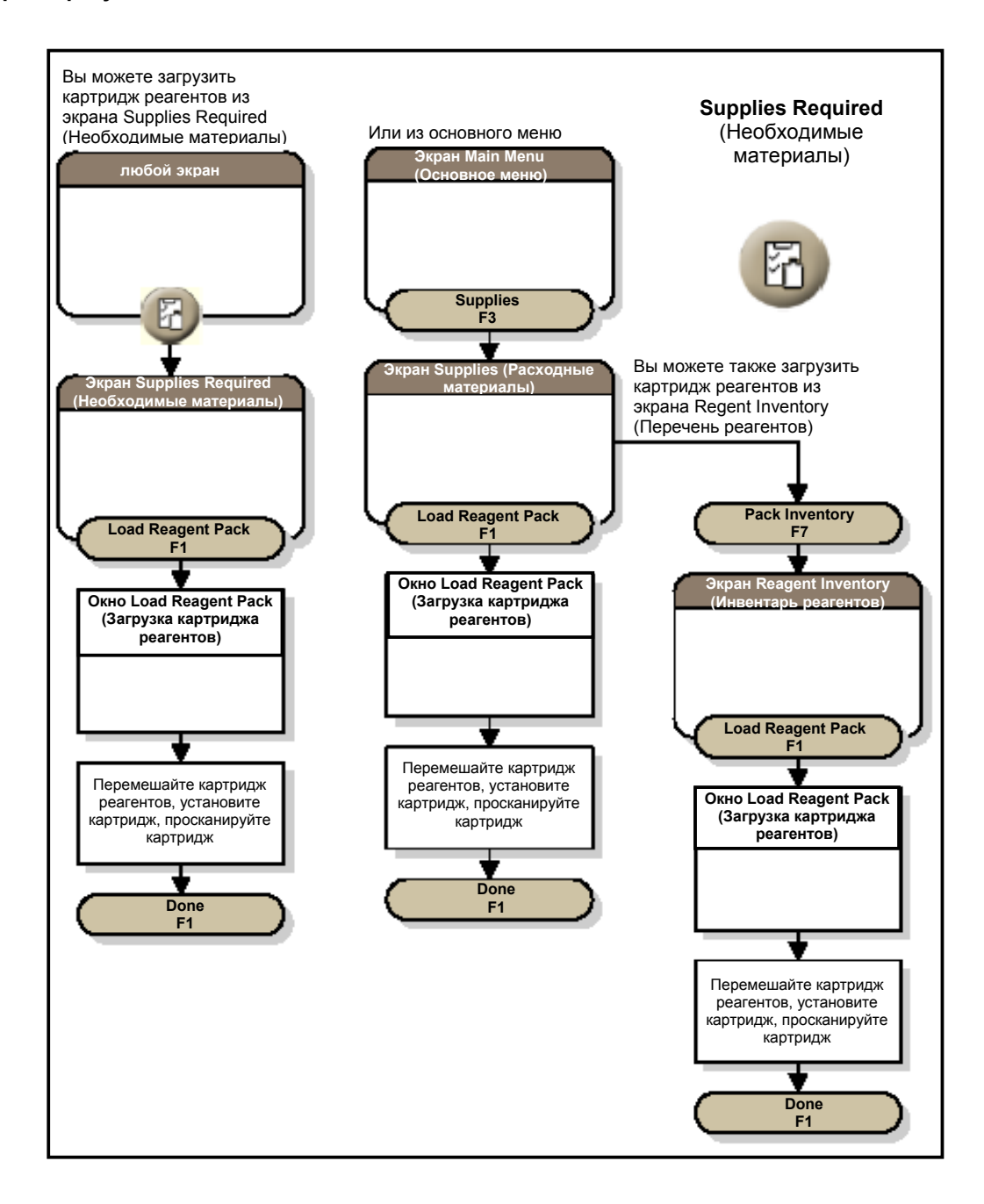

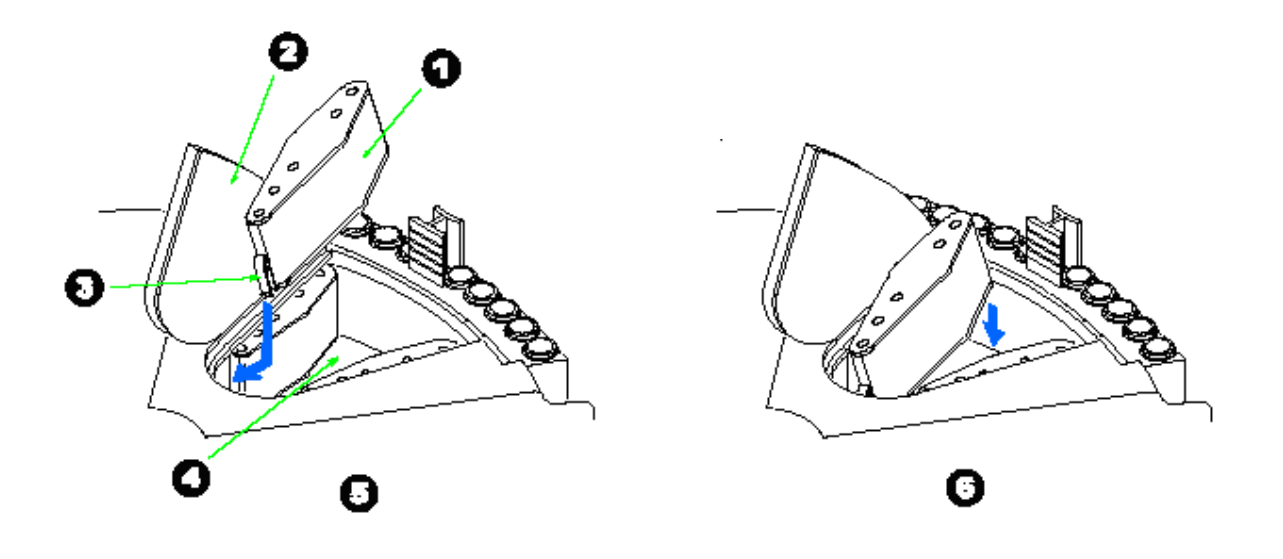

## Рисунок Загрузка картриджа реагентов в карусель реагентов

5.7 Выгрузка картриджей реагентов

# 🚹 внимание

- Если система использует картридж для тестирования, Вы не сможете его выгрузить (используемый картридж помечен на экране Supplies (Расходные материалы) пиктограммой висячего замка).
- Если Вы выгружаете частично израсходованный картридж, система сохраняет в памяти объем оставшихся в картридже реагентов. Вы можете впоследствии загрузить этот же картридж или удалить его из инвентаря вручную.
- Пустые картриджи следует выгружать незамедлительно.

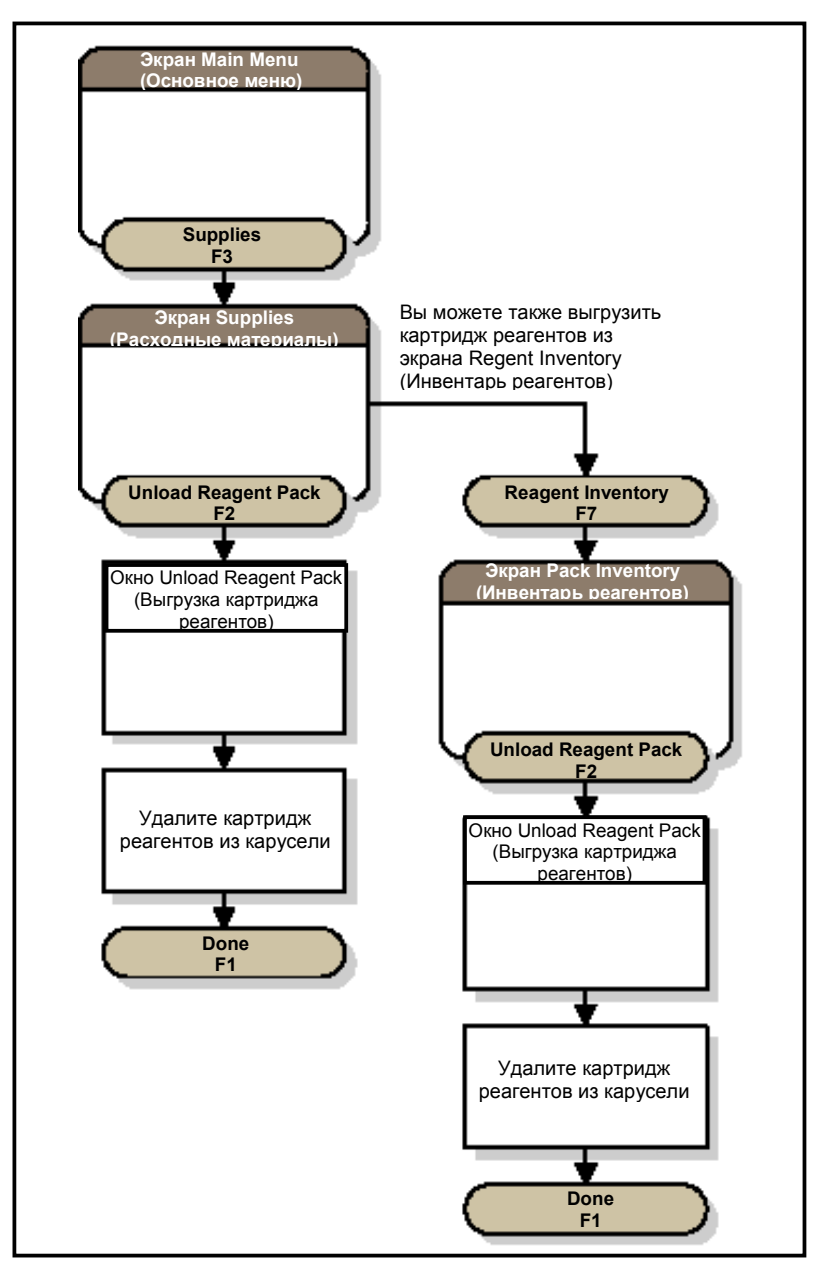

Блок-схема выгрузки картриджа реагентов

6. Штативы и контейнеры для образцов

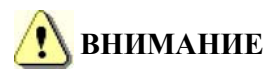

Используйте только те контейнеры, которые рекомендованы для работы в системе Access 2. Для каждого рекомендованного контейнера система хранит в памяти специальные параметры тестирования. Неспецифицированные контейнеры могут повредить прибор и привести к появлению недостоверных результатов.

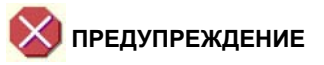

Для выполнения всех запрошенных тестов необходимо иметь достаточный объем образца. Чтобы вычислить необходимый объем, воспользуйтесь формулой, приведенной в этом параграфе, в разделе Вычисление необходимого объема образца. Если Вы не выполните указания приведенной процедуры, при тестировании образца могут возникнуть проблемы, о которых система не сообщит.

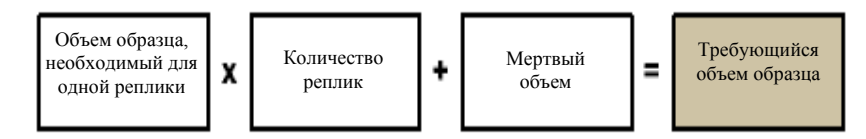

Ниже приводится список контейнеров для образцов, которые Вы можете использовать в настоящее время в системе Access 2, также указываются мертвые объемы и соответствующие идентификаторы штативов.

| Сведения о контейнере для<br>образцов                                                                                                    | Пиктограмма<br>штрих-<br>кодовой метки | Сведения о контейнере для<br>образцов                                                                                                    | Пиктограмма<br>штрих-<br>кодовой метки |
|----------------------------------------------------------------------------------------------------|----------------------------------------|----------------------------------------------------------------------------------------------------|----------------------------------------|
| Чашечка для образцов<br>2.0 мл/13 мм<br>• Край: Темно-зеленый<br>• Идентификаторы штативов:<br>1 - 99 и 400 – 499<br>(только идентификаторы<br>400 - 499 имеют пиктограмму)<br>• Мертвый объем: 150 мкл                          |                                        | Пробирка SST 13 х 75 мм<br>• Край: Желтый<br>• Идентификаторы штативов:<br>1 - 99 ог 800 – 899<br>(только идентификаторы<br>800 - 899 имеют пиктограмму)<br>• Мертвый объем: 3.4 мл       | 13x75 SST                              |
| Пробирка SST 13 x 100 мм<br>• Край: Серый<br>• Идентификаторы штативов:<br>1 - 99 и 100 – 199<br>(только идентификаторы<br>100 - 199 имеют пиктограмму)<br>• Мертвый объем: 4.9 мл                                               | 13x100 SST                             | <ul> <li>Чашечка 2.0 мл/16 мм, вставляется<br/>в пробирку 16 х 100 мм</li> <li>Край: Оранжевый</li> <li>Идентификаторы штативов: 200<br/>- 299</li> <li>Мертвый объем: 400 мкл</li> </ul> | fð mm                                  |
| Контейнер для образцов 3.0 мл или<br>Пробирка из комплекта для отбора<br>и подготовки проб для<br>определения хламидийного<br>антигена<br>• Край: Красный<br>• Идентификаторы штативов: 500<br>- 599<br>• Мертвый объем: 150 мкл |                                        | Чашечка 1.0 мл/13 мм, вставляется<br>в пробирку 13 х 100 мм<br>• Край: Синий<br>• Идентификаторы штативов: 600<br>- 699<br>• Мертвый объем: 400 мкл                                       | 13X100                                 |

| Сведения о контейнере для<br>образцов                                                                                                    | Пиктограмма<br>штрих-<br>кодовой метки | Сведения о контейнере для<br>образцов                                                                                                    | Пиктограмма<br>штрих-<br>кодовой метки |
|----------------------------------------------------------------------------------------------------|----------------------------------------|----------------------------------------------------------------------------------------------------|----------------------------------------|
| Чашечка 1.0 мл/13 мм, вставляется<br>в пробирку 13 х 75 мм<br>• Край: Светло-зеленый<br>• Идентификаторы штативов: 700<br>- 799<br>• Мертвый объем: 300мкл                        | 138.75                                 | Пробирка SST 16 x 100 мм<br>• Край: Черный<br>• Идентификаторы штативов: 900<br>- 999<br>• Мертвый объем: 7.6 мл                                                                                                    | féxio SST                              |
| Увеличенная пробирка 16 х 75 мм<br>• Край: Фиолетовый<br>• Идентификаторы штативов:<br>1000 - 1099<br>• Мертвый объем: 700 мкл                                                    | 16X75                                  | <ul> <li>Чашечки для теста на<br/>хламидийный антиген,<br/>вставляются в транспортные<br/>пробирки (U-образные)</li> <li>Край: Коричневый</li> <li>Идентификаторы штативов:<br/>1200 - 1299</li> <li>Мертвый объем: 175 мкл</li> </ul> | Chlamydla                              |
| Пробирка 12 х 75 мм<br>• Край: Желто-зеленый<br>• Идентификаторы штативов:<br>1300 – 1399<br>• Мертвый объем: 500 мкл                                                             | 12x75                                  | Пробирка 13 х 100 мм<br>• Край: Оливковый<br>• Идентификаторы штативов:<br>1400 – 1499<br>• Мертвый объем: 3.0 мл                                                                                                    | 13x 100                                |
| Пробирка 16 х 100 мм<br>• Край: Темно-синий<br>• Идентификаторы штативов:<br>1500 – 1599<br>• Мертвый объем: 4.5 мл                                                               | 16x100                                 | Пробирка для автоматического<br>отбора аликвот, 13 х 100 мм с<br>фальш-дном<br>• Край: Фиолетовый<br>• Идентификаторы штативов:<br>1600 – 1699<br>• Мертвый объем: 400 мкл                                                             | Autoaliquot                            |
| Педиатрическая чашечка,<br>вставляется в адаптер для<br>педиатрических пробирок 13 мм<br>• Край: Розовый<br>• Идентификаторы штативов:<br>1800 – 1899<br>• Мертвый объем: 100 мкл | Pediatric K                            |                                                                                                    |                                        |

# 7. Конфигурация калибраторов ВНИМАНИЕ

Если Вы не можете считать штрих-кодовую метку с помощью сканера, вручную введите в поле **Bar Code** (Штрих-код) идентификатор калибратора, приведенный под штрих-кодом.

Вы не можете изменить информацию в полях Calibrator Name (Название калибратора), Lot Number (Номер партии калибратора) и Expiration Date (Дата истечения срока годности).

Редактирование качественных тестов невозможно. Для этих тестов поле **Bar Code** (Штрих-код) недоступно.

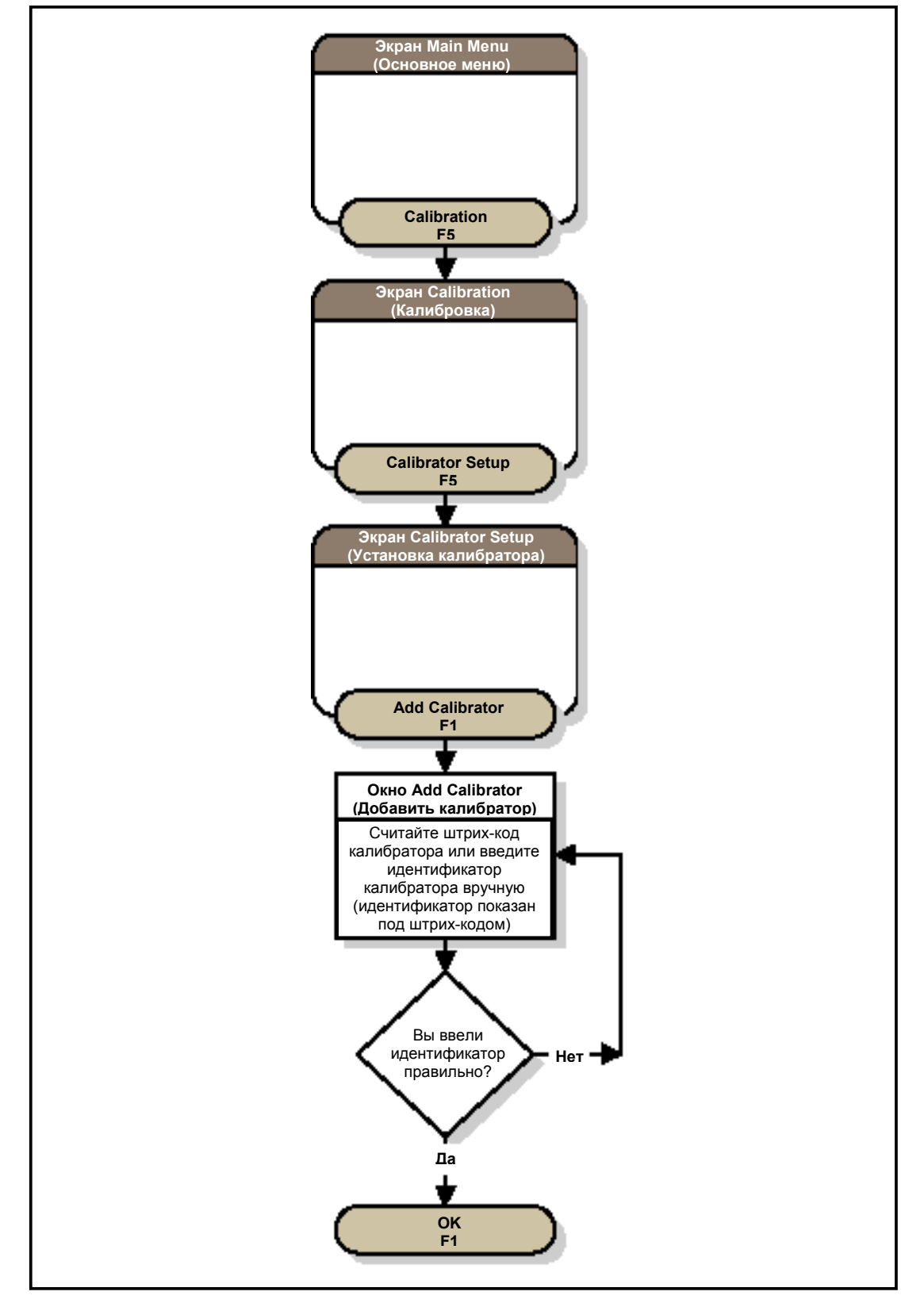

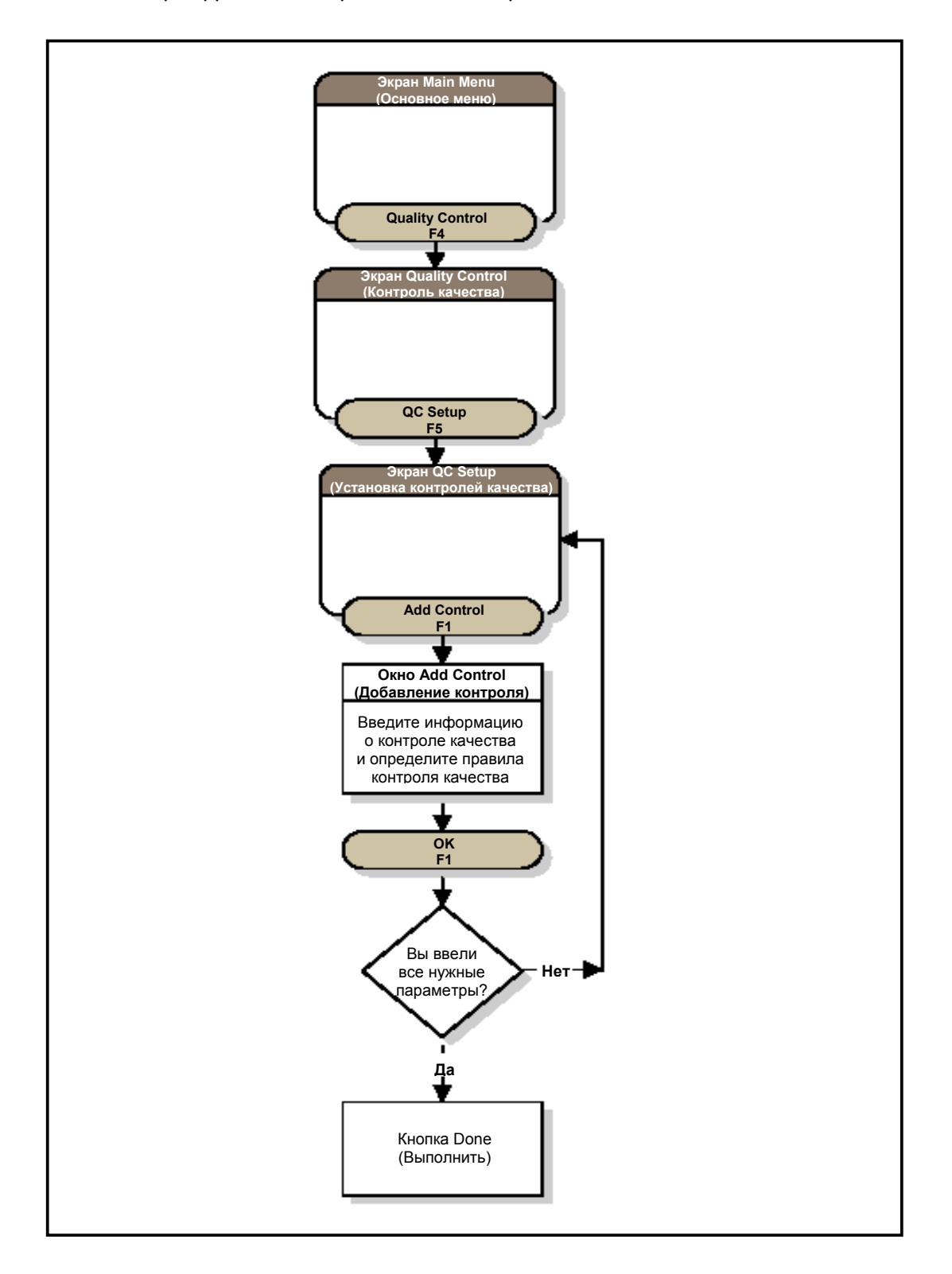

Какие именно правила использовать и какие действия выполнять при нарушении правил, каждая лаборатория определяет самостоятельно. Перед установкой контролей следует изучить особенности применения правил контроля качества.

## 9. Менеджер образцов

Запрос на выполнение калибровки

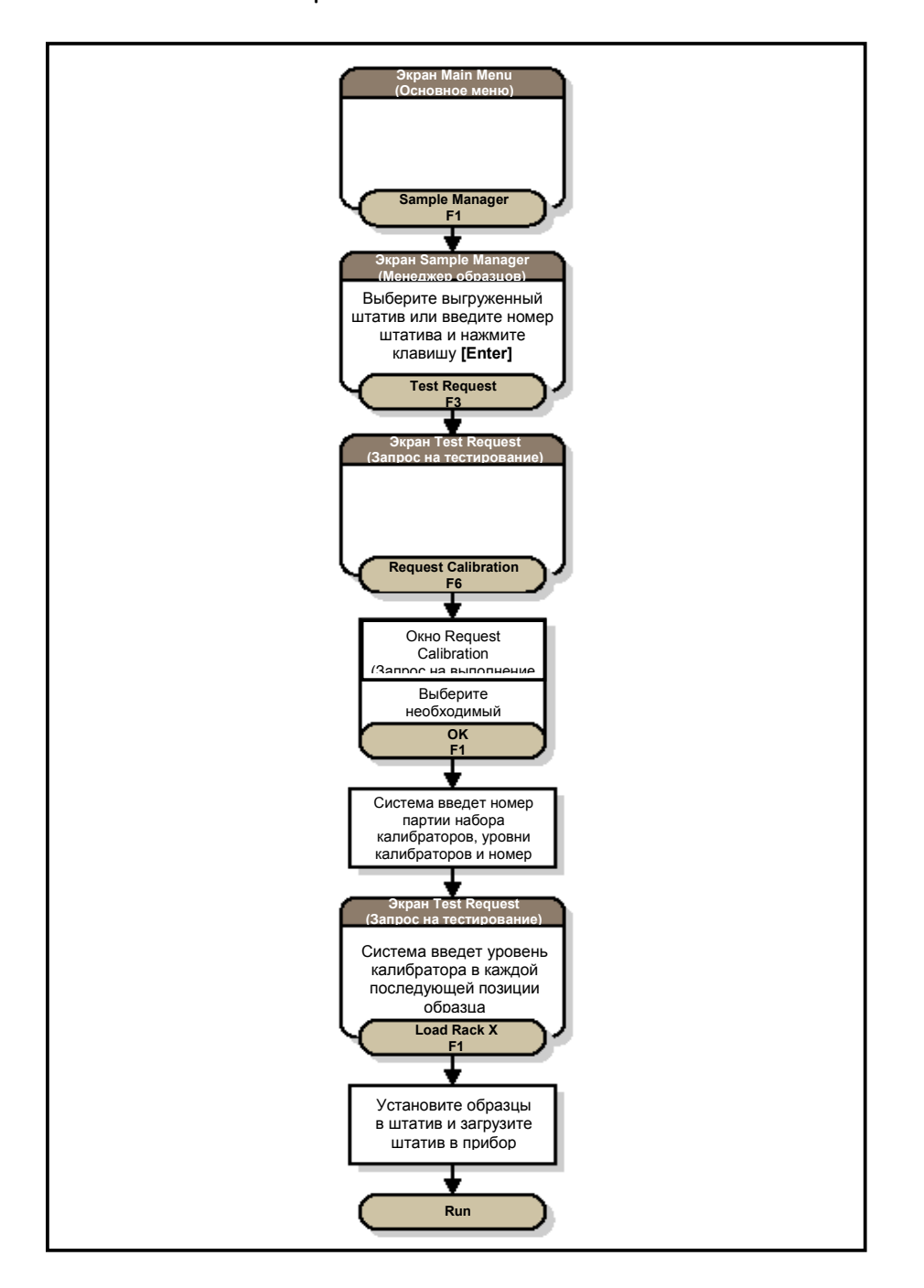

Вы можете выполнить калибровку в любой момент работы. В некоторых случаях система сама предлагает провести калибровку. Рекомендуется выполнять калибровку в следующих случаях:

• При использовании новой партии реагентов или при использовании реагентов той же партии, но полученных при новом заказе

- При истечении срока годности действительной калибровки
- Если результаты контроля качества указывают на необходимость калибровки
- После замены или ремонта основных узлов прибора.

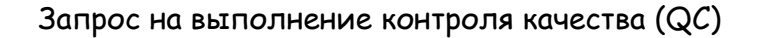

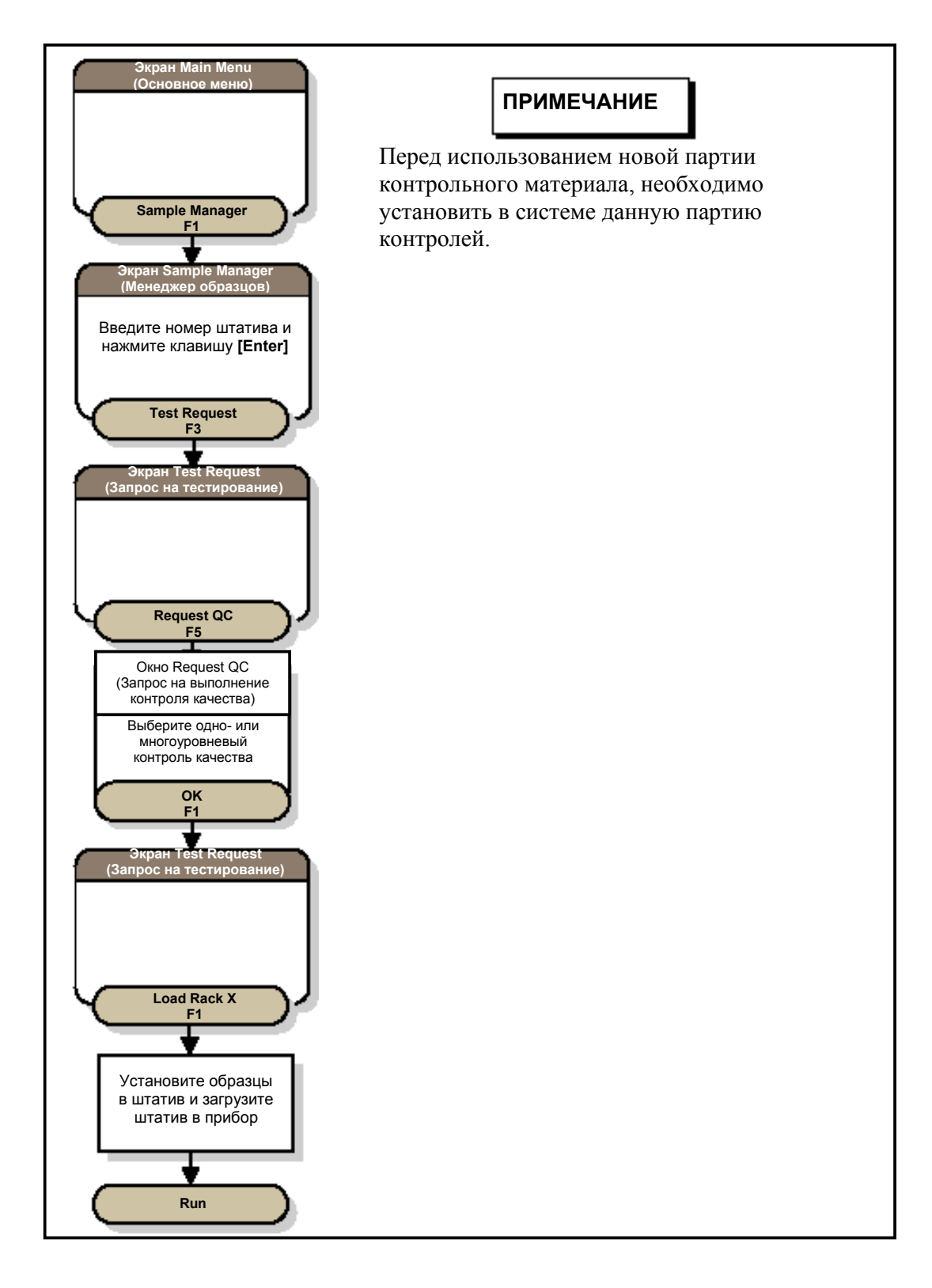

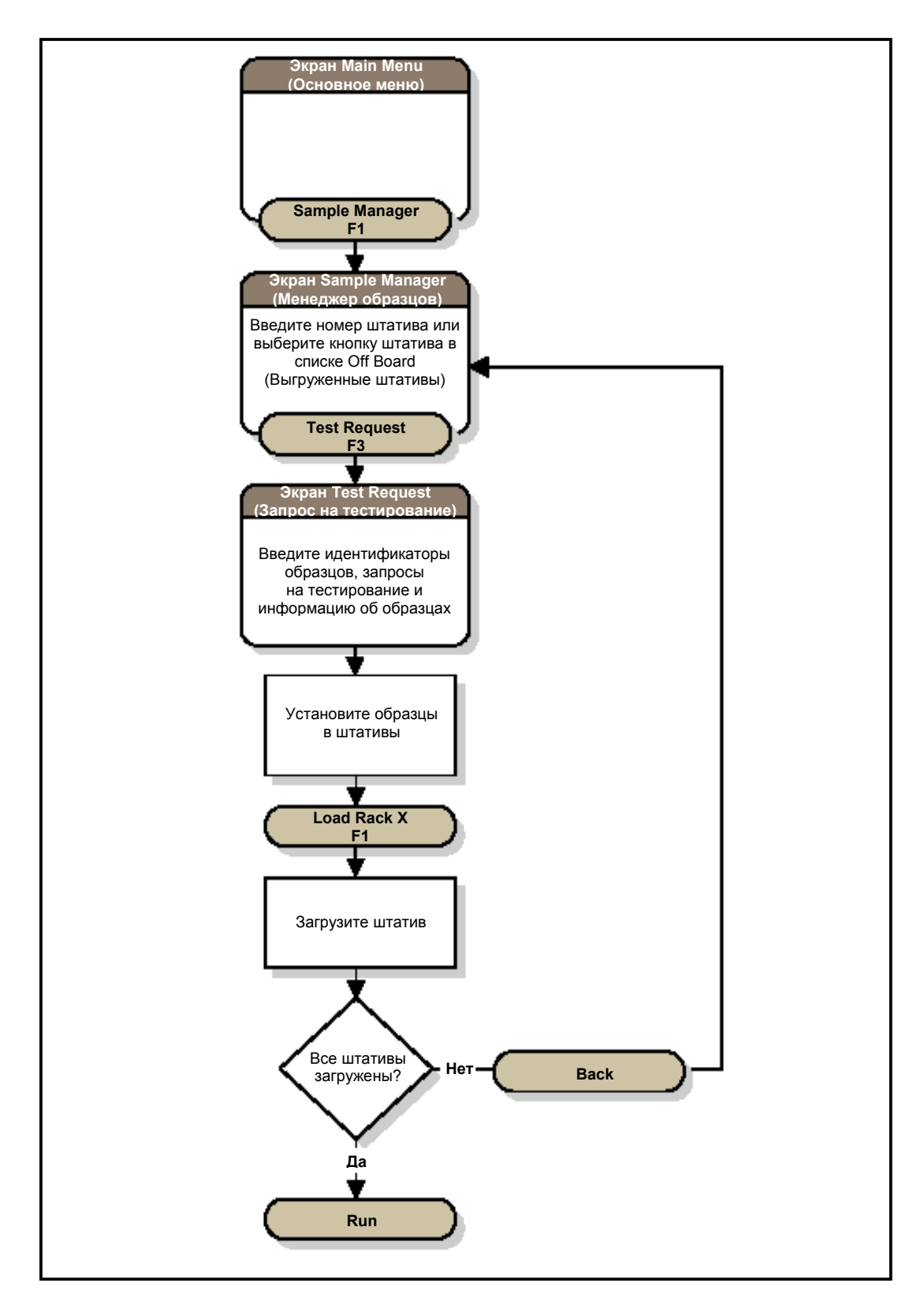

В процессе анализа образцов, вы можете добавлять иди удалять расходные материалы, добавлять иди удалять штативы с образцами, или опустошать контейнеры с отходами. Вы также можете приостановить процесс анализа, чтобы добавить или удалить образец.

Если функция reflex test активирована, система автоматически закажет тесты при возникновении условий указанных в reflex test, в случае если образец находится на борту прибора. Или запросит необходимый образец.

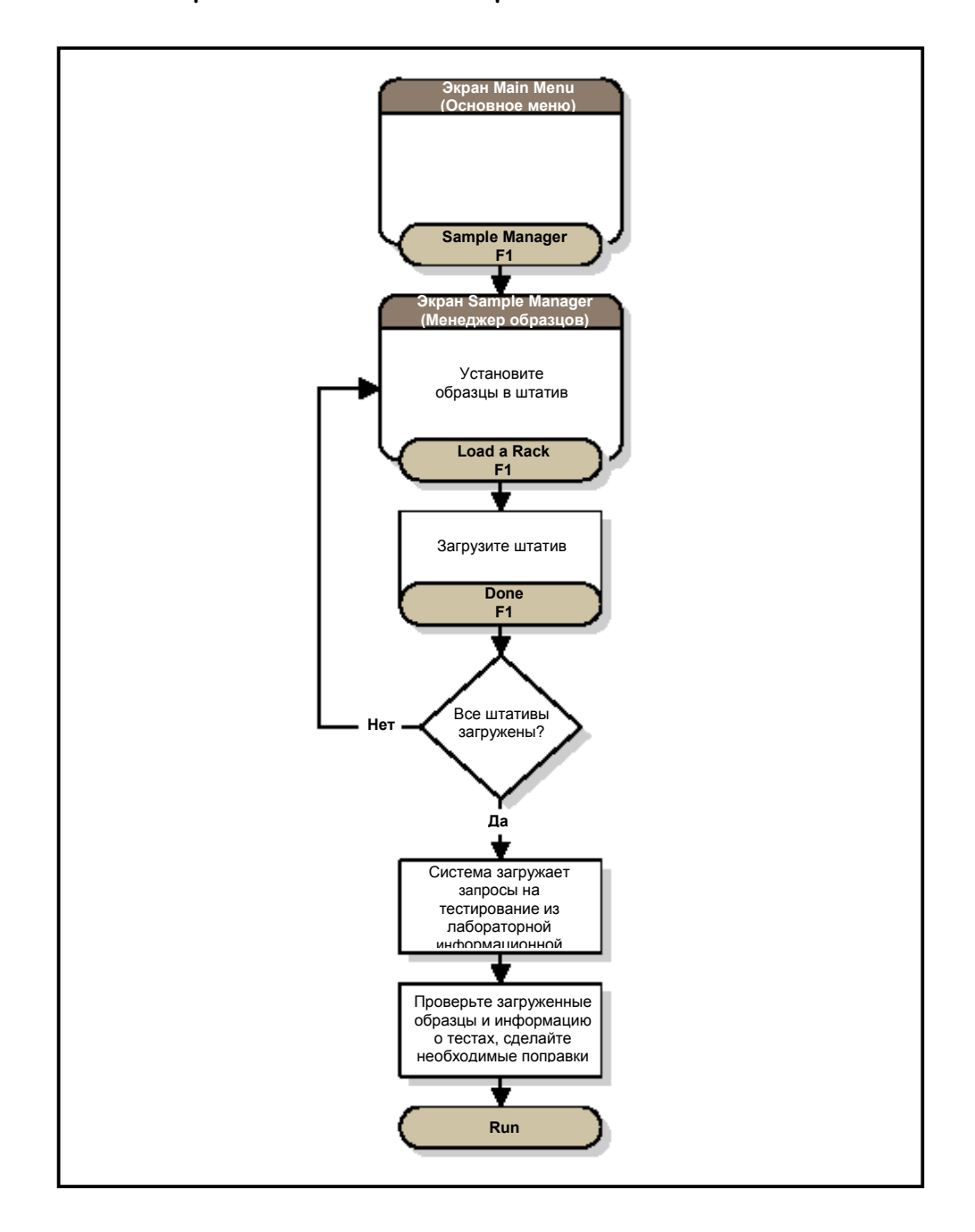

#### Удаление информации о штативе из памяти прибора

Перейдите к экрану Sample Manager (Менеджер образцов). Чтобы сделать это из экрана Main Menu (Основное меню), выберите **Sample Manager F1** (Менеджер образцов).

В списке **Off Board** (Выгруженные штативы) выберите штатив, информацию о котором Вы хотите удалить из памяти.

Выберите Clear Selected Rack F7 (Удалить выбранный штатив).

Система удалит всю информацию об образцах данного штатива с экрана Test Request (Запрос на тестирование) или Maintenance Requests (Запрос на обслуживание), также будет удалено изображение штатива из списка **Off Board** (Выгруженные штативы) на экране Sample Manager (Менеджер образцов).

1

2

3

- Перед повторным использованием штатива необходимо удалить из памяти информацию о нем.
- Вы не можете удалить из памяти информацию о загруженном штативе.
- При выгрузке штатива, имеющего статус **Done** (Тестирование выполнено) или **\*Done\*** (Тестирование выполнено не полностью), система предложит удалить информацию о штативе из памяти.
- При выгрузке штативов, не имеющих запроса на тестирование, система автоматически удаляет информацию о них из памяти.
- Удаление информации о штативе из памяти не приводит к удалению из базы данных информации об образцах, результатах тестирования или номере штатива.

#### Результаты тестирования

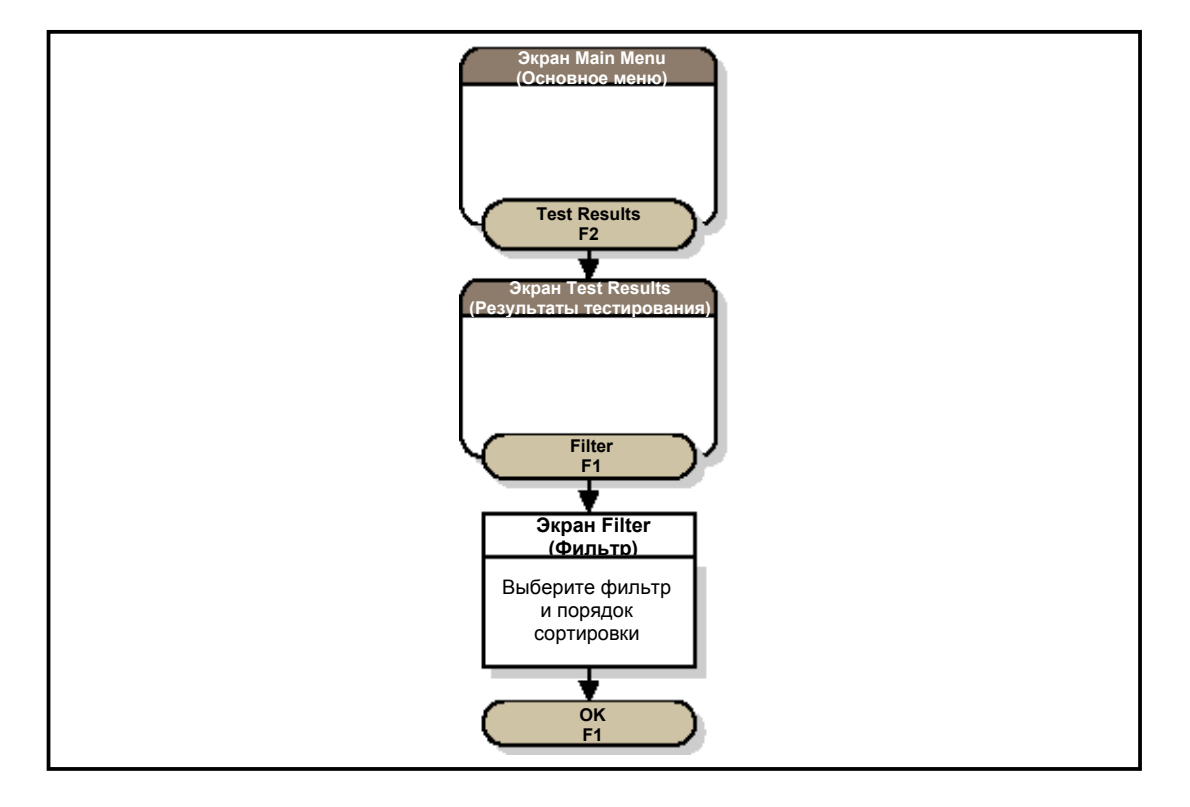

Используйте данную процедуру, чтобы посмотреть результат искомого теста.

Перейдите к экрану Test Results (Результаты тестирования). Чтобы сделать это из экрана **Main Menu** (Основное меню), выберите **Test Results F2** (Результаты тестирования).

Выберите результат, выделив нужную строку. В начале выделенной строки появится треугольная стрелочка.

## ПРИМЕЧАНИЕ

Данная процедура позволит вам найти результат, если он удовлетворяет критериям поиска. Если у вас возникли сложности с поиском конкретного результата, попробуйте различные критерии поиска.

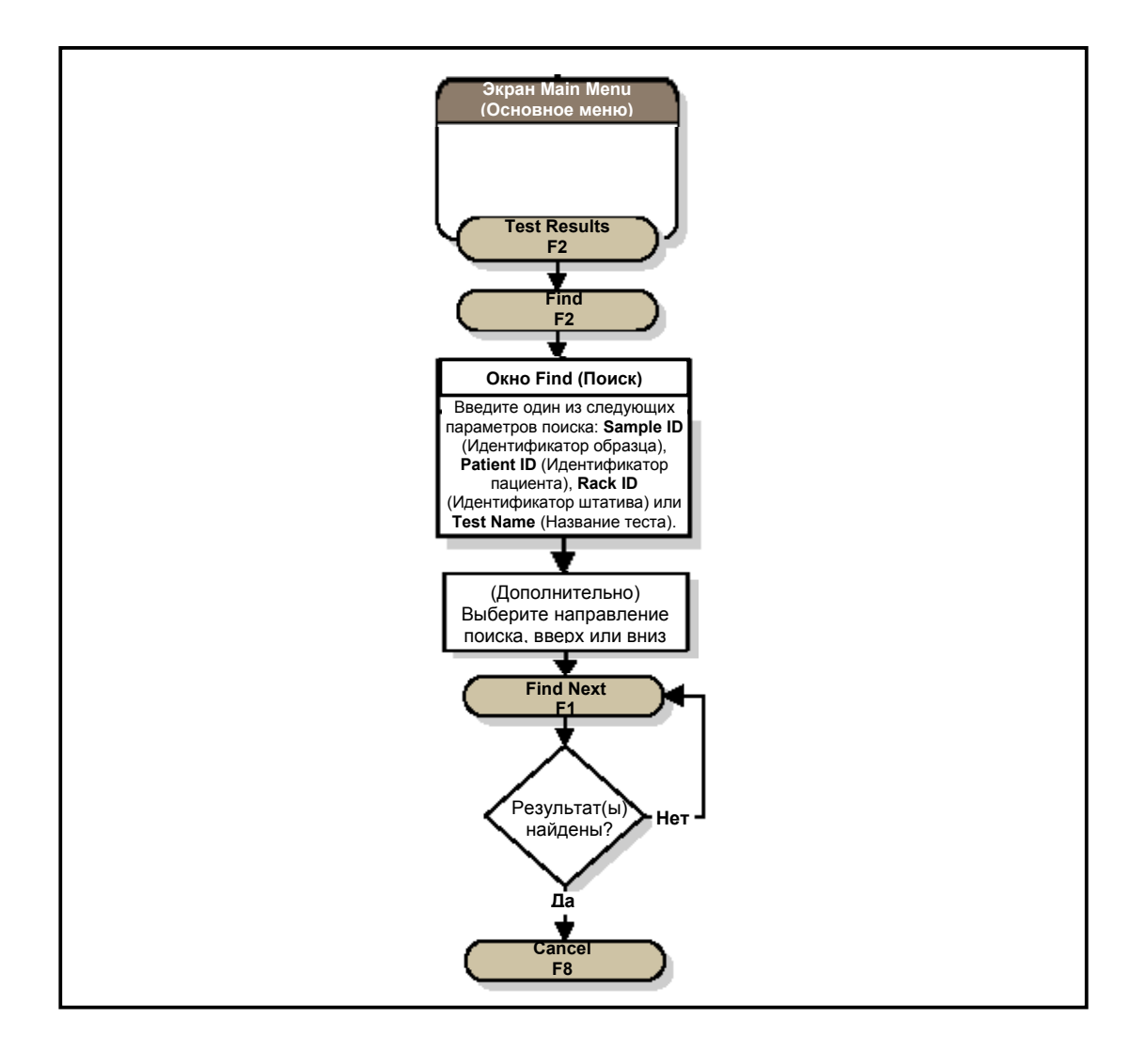

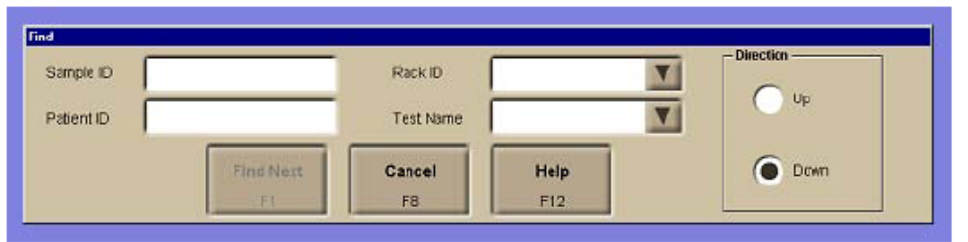

#### 10. Ежедневное обслуживание

Для оптимальной производительности необходимо регулярно проводить обслуживание системы Access 2. Рутинное обслуживание состоит из: ежедневного обслуживания, еженедельного обслуживания и сервисного тестирования.

Ежедневное обслуживание включает процедуры проверки, промывки и заправки системы. Эти операции выполняются каждые 24 часа. Еженедельное обслуживание включает дополнительные процедуры промывки и проверку системы, которая выполняется для контроля рабочих характеристик системы. Также Вы можете выполнить эту операцию при поиске и устранении неисправностей.

Сервисное тестирование выполняется автоматически каждые четыре часа во время простоя системы, а также после завершения тестирования образцов в последнем загруженном штативе. Кроме того, можно выполнить сервисное тестирование вручную по рекомендации представителя службы технической поддержки Beckman Coulter.

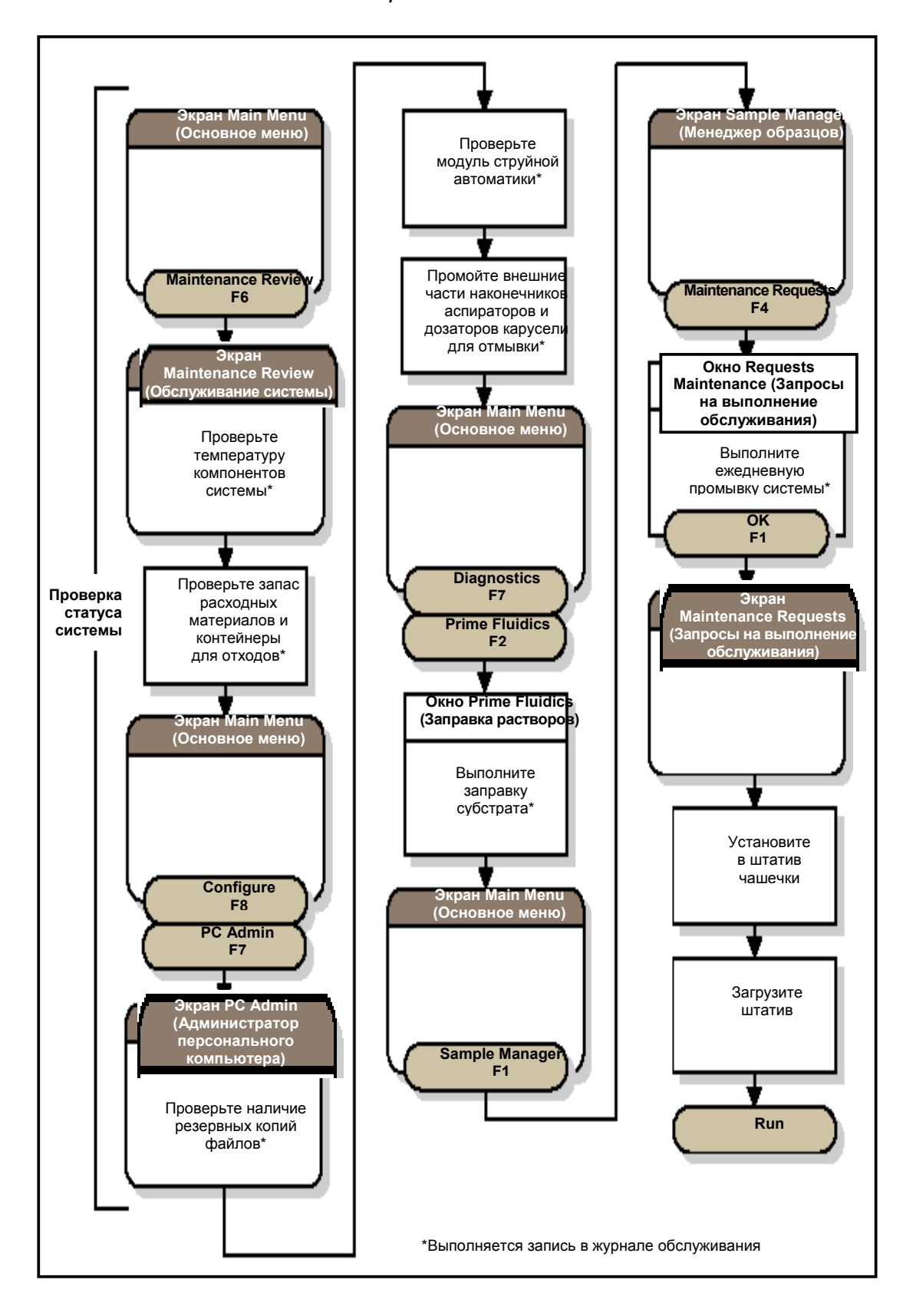

### Проверка температуры термостатируемых модулей

| Температурные зоны (°С) | (Поля) Отображаются температуры следующих |  |
|-------------------------|-------------------------------------------|--|
|                         | зон                                       |  |
|                         | • Инкубатор                               |  |
|                         | <ul> <li>Промывочная карусель</li> </ul>  |  |
|                         | • Субстрат                                |  |
|                         | • Охлаждающий модуль                      |  |

#### В это окно можно попасть из главного меню, выбрав Maintenance Review F6

To get to this screen from the Main Menu, select Maintenance Review F6.

| Completion Time: McCompletion Time: McCompletion Ti | aintenar                      | Ce Review                                         |                |
|----------------------------------------------------------------------------------------------------|-------------------------------|---------------------------------------------------|----------------|
| Zens Temperature (De                                                                                                    | grees Celsius)<br>Temperature | Limits                                            |                |
| Incubator                                                                                                    | 31.33                         | 36.13 % 36.73                                     |                |
| Wash Carausel                                                                                                    | 34.53                         | 36.23 10 38.63                                    | ack .          |
| Substrate                                                                                                    | 36.53                         | 36.23 10 38.53                                    |                |
| Reingerator                                                                                                    | 1.00                          | 1.00 to 5.00                                      |                |
|                                                                                                    |                               |                                                   | Ma             |
| F                                                                                                    |                               |                                                   | 10/20/00 13 32 |
| System Checks                                                                                                    |                               | Run Utility Assay Enable<br>Utility Assa<br>F5 F6 | Y Print<br>E7  |
|                                                                                                    |                               |                                                   |                |

#### Проверка уровня расходных материалов и контейнеров для отходов

Используйте окно Supplies чтобы:

- Проверить состояние всех расходных материалов
- Пополнить запасы реакционных пробирок и субстрата
- Опустошить контейнер для твердых отходов
- Загрузить или выгрузить картридж с реагентами
- Отобразить экран состояния реагентов

Чтобы попасть в это окно из основного меню, выберить Supplies F3.

Проверка модуля струйной автоматики

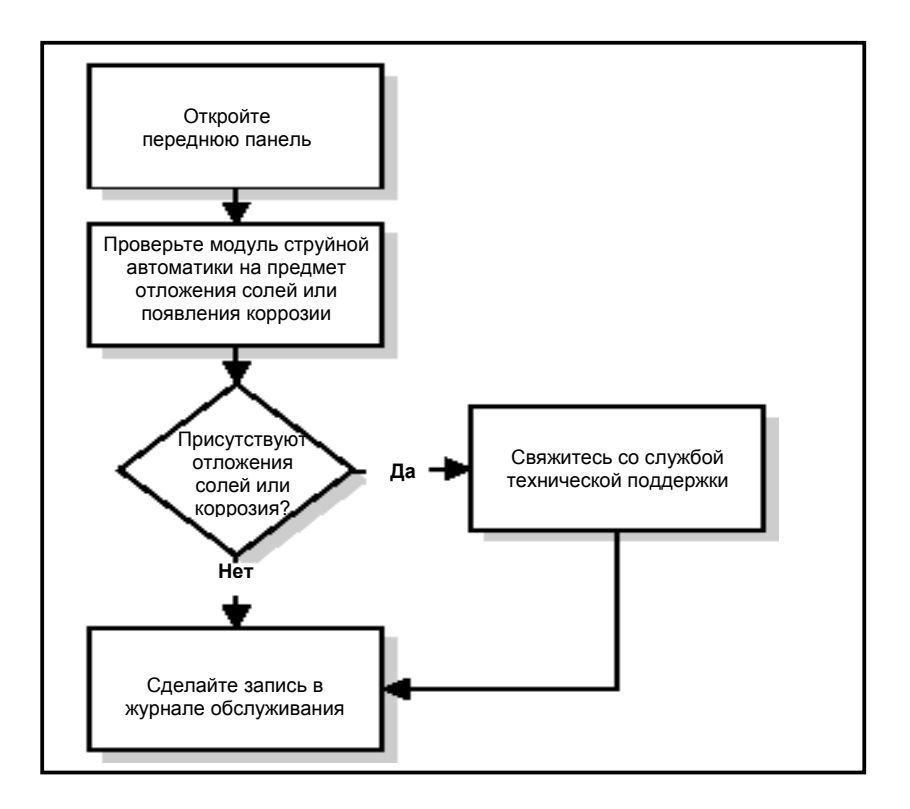

Промывка внешних поверхностей наконечников промывочной карусели

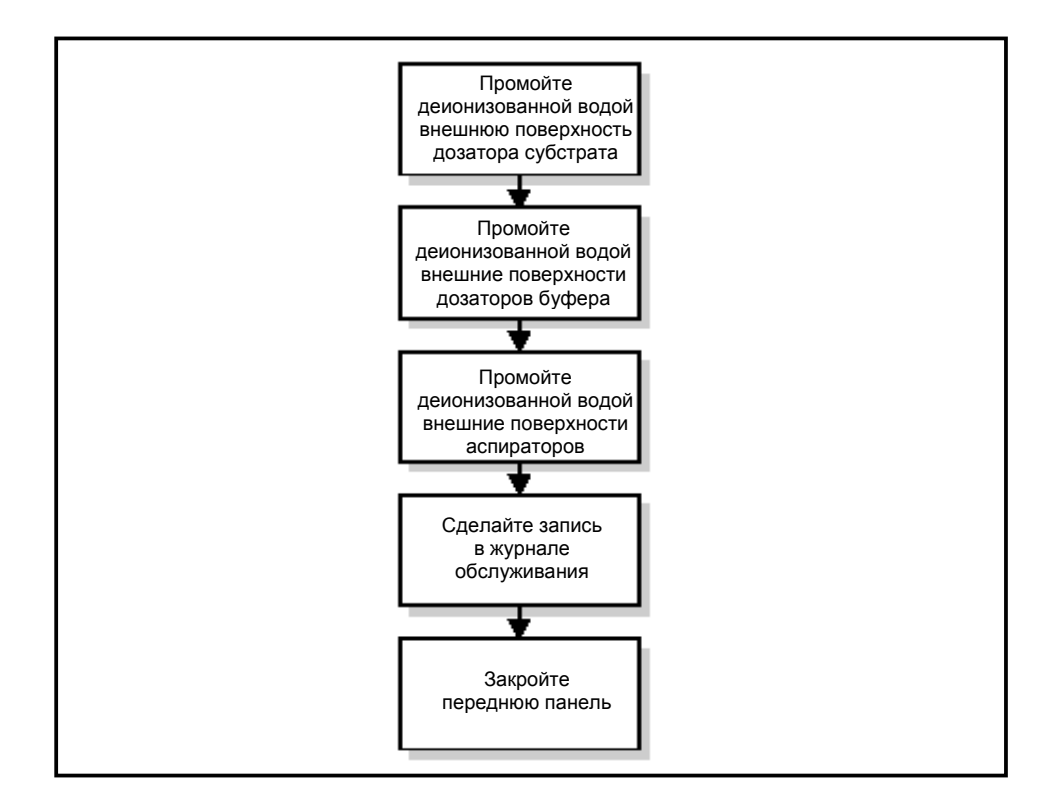

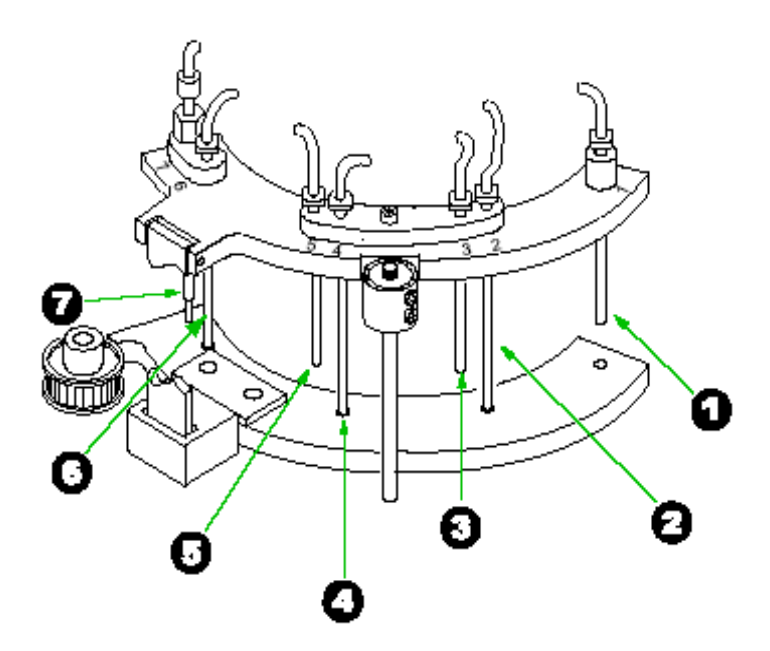

| 1 | Наконечник дозатора 1 (Наконечник # 1)         |  |  |
|---|------------------------------------------------|--|--|
| 2 | Наконечник аспиратора 1 (Наконечник # 2)       |  |  |
| 3 | Наконечник дозатора 2 (Наконечник # 3)         |  |  |
| 4 | Наконечник аспиратора 2 (Наконечник # 4)       |  |  |
| 5 | Наконечник дозатора 3 (Наконечник # 5)         |  |  |
| 6 | Наконечник аспиратора 3 (Наконечник # 6)       |  |  |
| 7 | Наконечник дозатора субстрата (Наконечник # 7) |  |  |

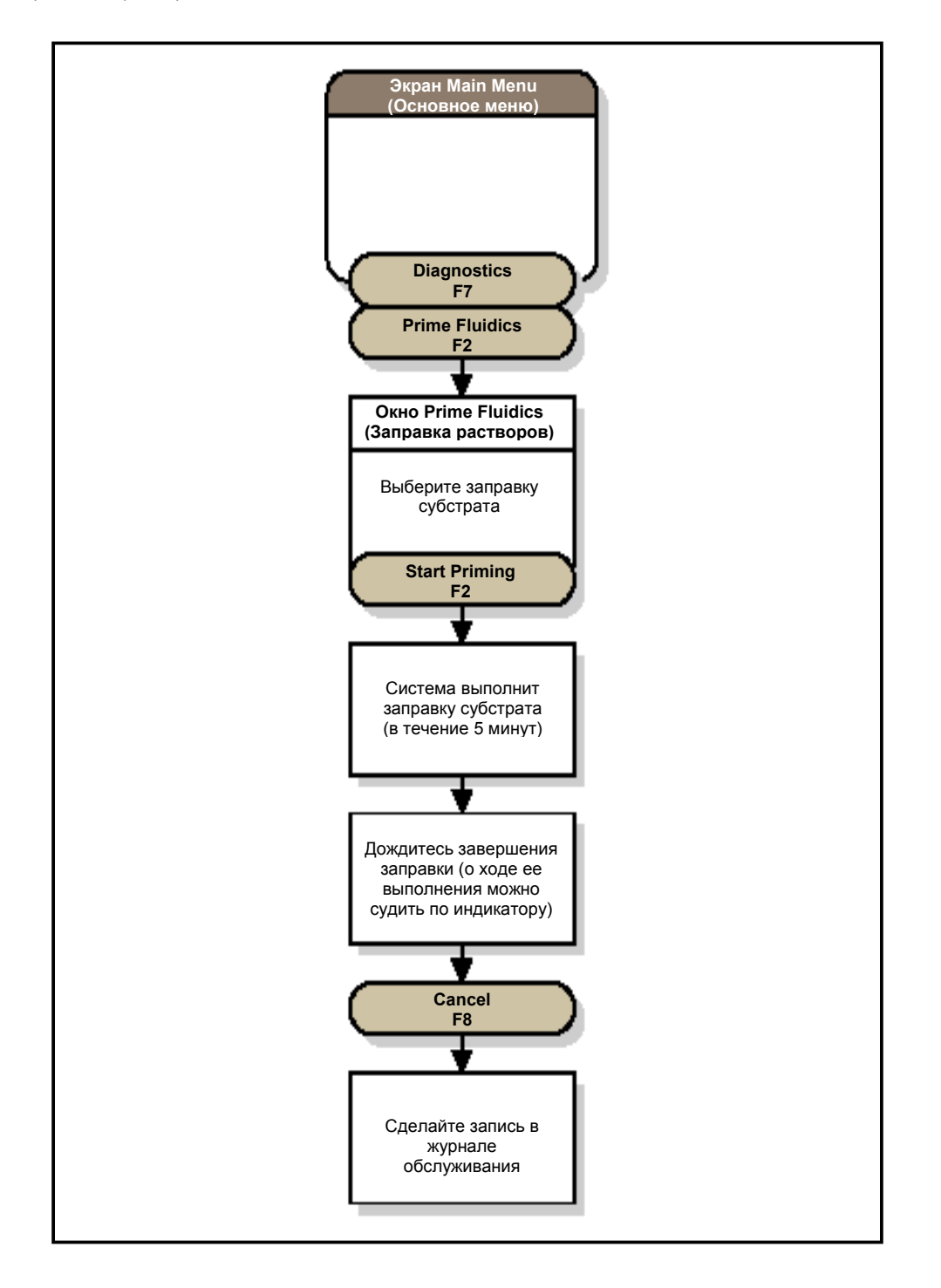

#### Выполнение ежедневной промывки системы

Используйте приведенную ниже процедуру для того, чтобы промыть каналы дозаторов и аспираторов и заправить подводящие буфер для отмывки/промывки трубки (см. рисунок 8-13). Эту процедуру необходимо выполнять в ходе ежедневного обслуживания прибора, а также в том случае, если Вы длительное время не проводили тестирование образцов. После подготовки и загрузки штатива вся процедура занимает 15 минут.

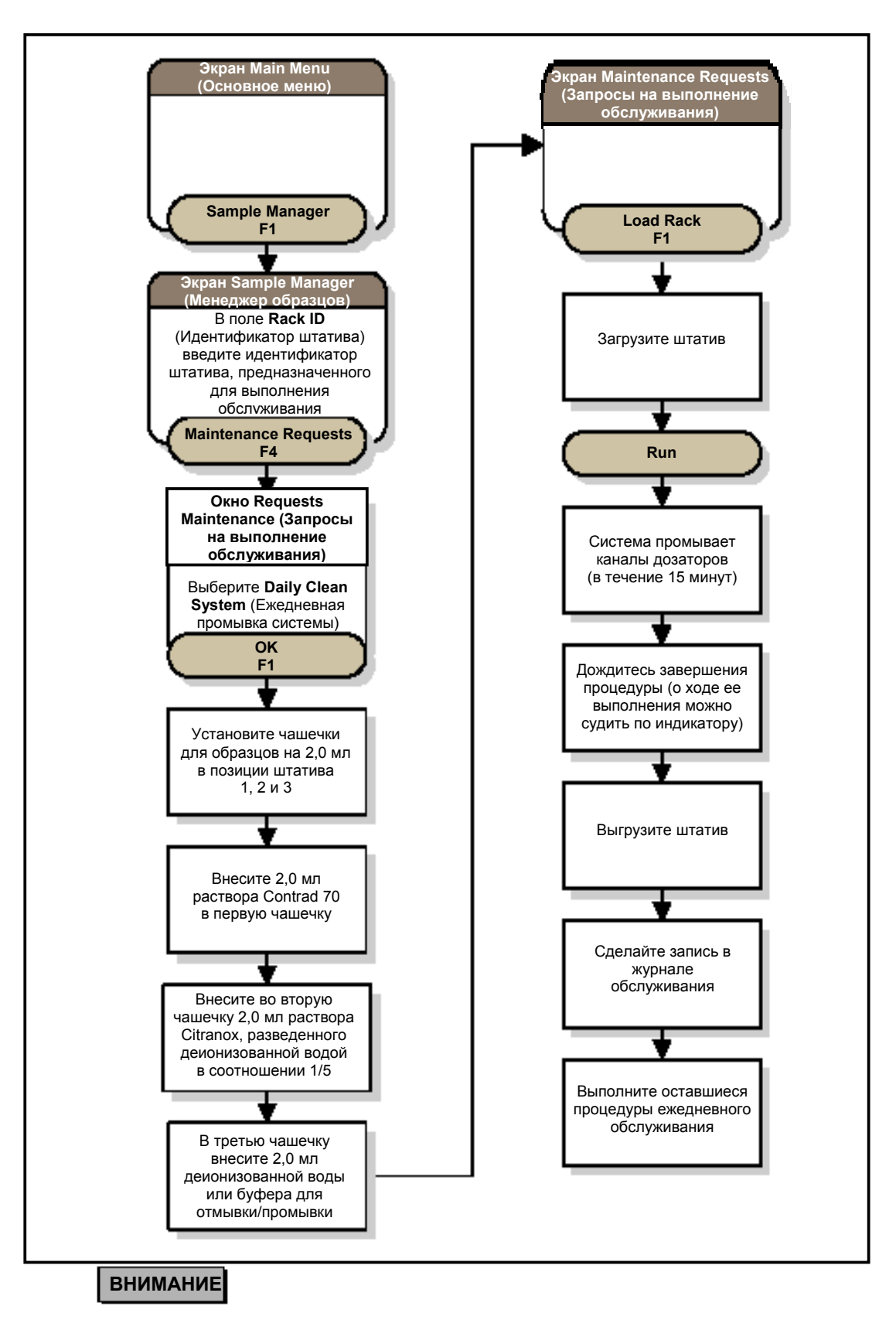

• При нормальном ходе работы (отсутствии чрезвычайной ситуации) дождитесь завершения процедуры обслуживания. Отмена процедуры обслуживания может повредить прибор и привести к появлению недостоверных результатов тестирования.

• Если Вы остановите обслуживание, не проводите инициализацию системы. Свяжитесь со службой технической поддержки Beckman Coulter.

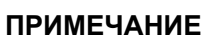

Загружайте штатив после создания запроса на обслуживание. В противном случае система опознает штатив как штатив, предназначенный для тестирования клинических образцов, и не примет запрос на обслуживание.

## ПРИМЕЧАНИЕ

При определении В12 проводите специальную промывку в конце каждого рабочего дня или в том случае, если тестирование образцов не проводится в течение 8 часов.

Специальная промывка предотвращает образование отложений в основном дозаторе и аспираторах. Выполняется эта промывка по рекомендации службы технической поддержки Beckman Coulter или при устранении неисправностей.

| Позиция<br>образца: | 1          | 2        | 3              | 4, 5, 6  |
|---------------------|------------|----------|----------------|----------|
| Добавьте 2,0        | Contrad 70 | Citranox | Деионизованной | 70%      |
| мл:                 |            | (1/5)    | воды           | метанола |

#### 11. Еженедельное обслуживание

### Очистка внешних поверхностей прибора

1

Смочите чистую неворсистую тряпочку деионизованной (или дистиллированной) водой.

Протрите тряпочкой внешние поверхности прибора.

3 Сделайте запись в соответствующей графе журнала обслуживания.

#### Проверка фильтра контейнера для жидких отходов

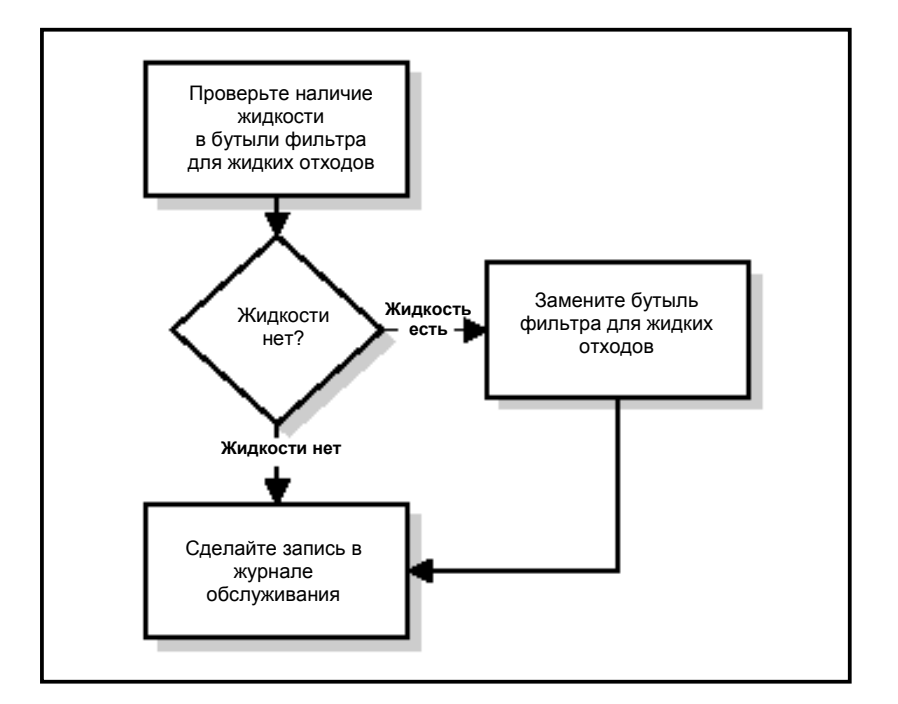

Очистка и осмотр внешней поверхности наконечника основного дозатора

## внимание

Не протирайте конец наконечника. Волокна, которые остаются на конце наконечника или внутри канала дозатора, могут заблокировать путь тока жидкости или клапаны в модуле струйной автоматики.

Замена наконечников аспираторов

## внимание

Обращайтесь с наконечниками чрезвычайно осторожно. Их можно легко сломать. Погнутые наконечники не функциональны.

(Схему замены наконечников аспираторов см. На следующей странице)

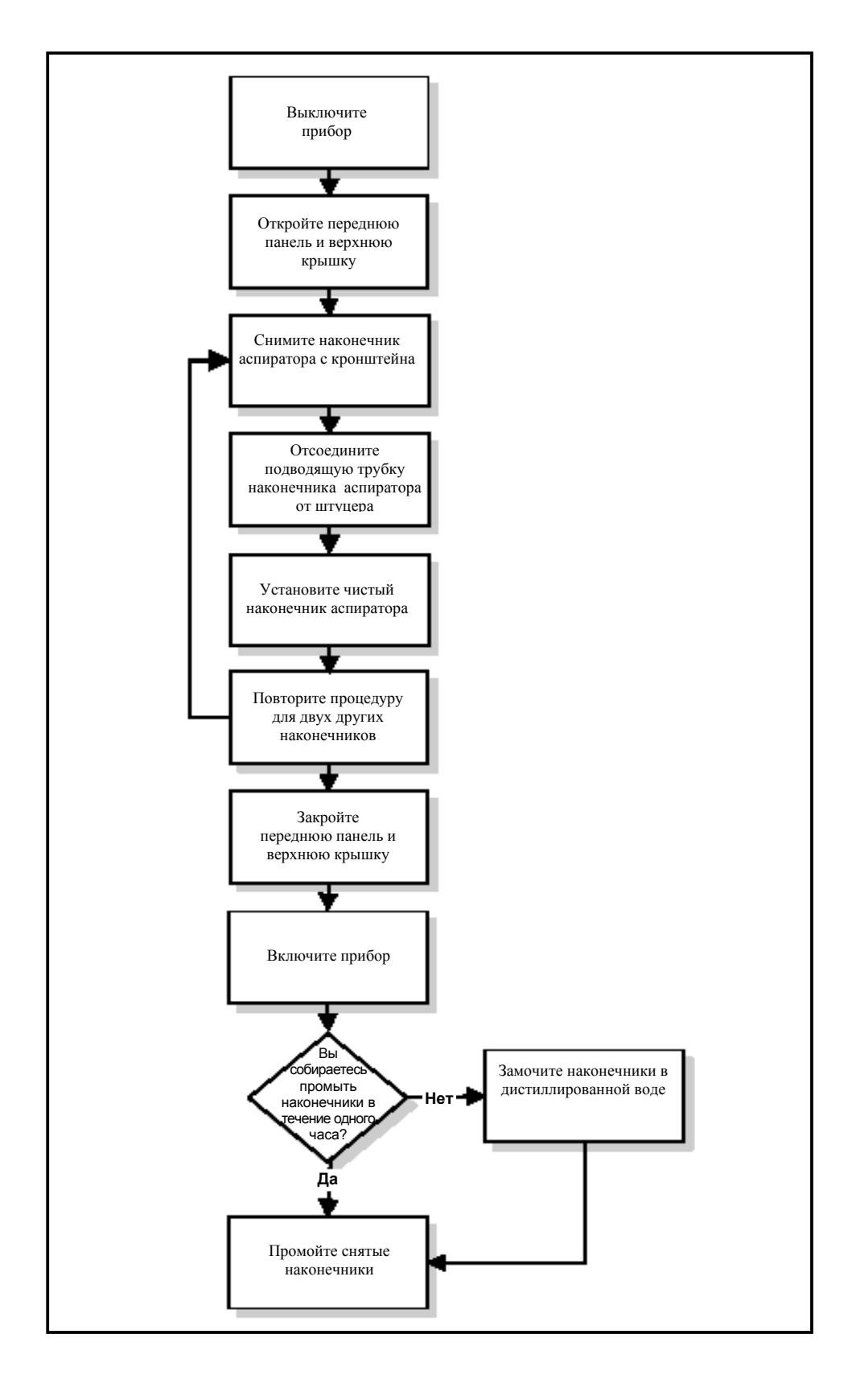

Очистка наконечников аспираторов

### внимание

• Ручка щетки для очистки наконечников легко сгибается.

• Одна щетка предназначена для очистки максимум трех наконечников. Использованную щетку нельзя хранить для повторного применения.

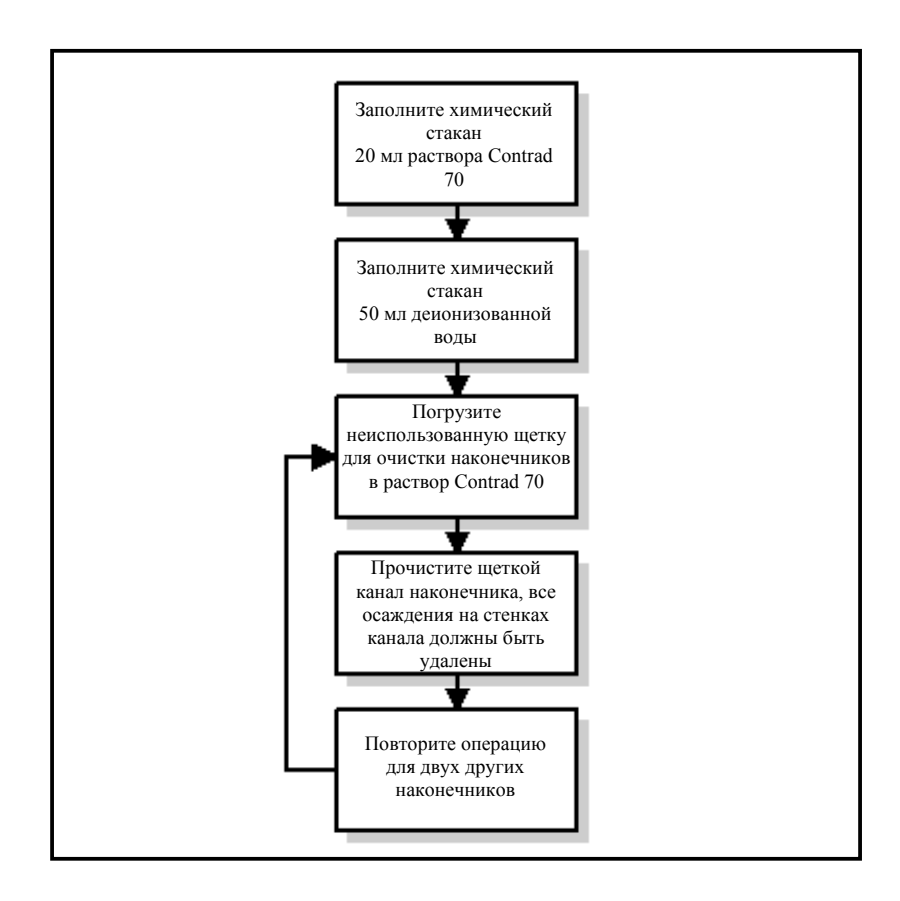

#### Промывка наконечников аспираторов раствором Contrad 70

1

Прикрепите к шприцу штуцер с трубкой (см. рисунок 8-24).

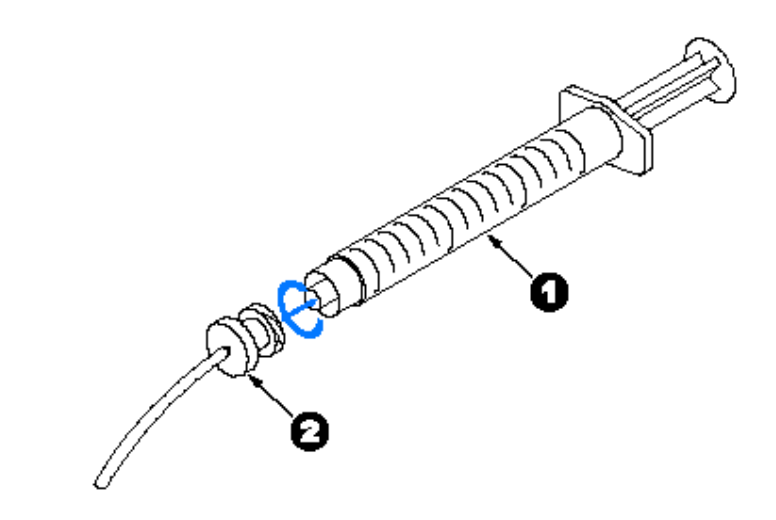

| 1 | Шприц            |
|---|------------------|
| 2 | Штуцер с трубкой |

#### Прикрепление штуцера с трубкой к шприцу

- 2 Наберите в шприц чистящий раствор Contrad 70.
- Прикрепите пластиковый штуцер подводящей трубки наконечника аспиратора к трубке шприца.
- 4 Опустошите шприц в химический стакан. Раствор Contrad 70 промоет наконечник.
- 5 Снова промойте наконечник, набрав в шприц раствор Contrad 70, а затем опустошите шприц в стакан.
- 6 7

Отсоедините штуцер наконечника от трубки шприца.

- Повторите шаги 2-6 для двух других наконечников.
- Промойте наконечник дистиллированной водой (см. в этой главе описание процедуры Промывки наконечников аспираторов дистиллированной водой).

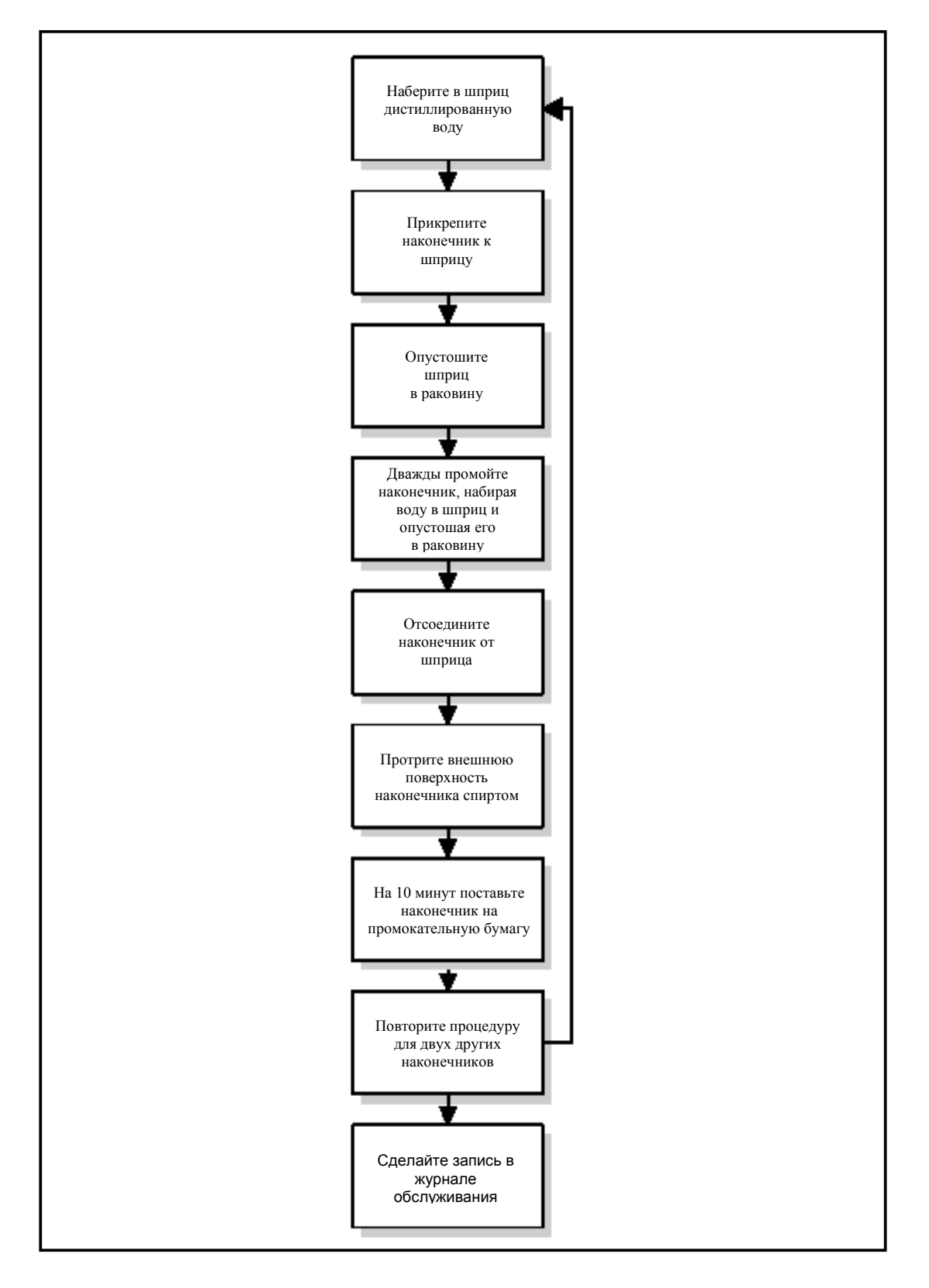

### Блок-схема промывки наконечников аспираторов дистиллированной водой в ходе еженедельного обслуживания

| Промывка наконечников аспираторов дистиллированной водой |                                                                                                    |  |  |  |  |  |
|----------------------------------------------------------|----------------------------------------------------------------------------------------------------|--|--|--|--|--|
| 1                                                        | Наберите в шприц дистиллированную воду из стакана.                                                                    |  |  |  |  |  |
| 2                                                        | Прикрепите пластиковый штуцер подводящей трубки наконечника аспиратора к трубке шприца.                               |  |  |  |  |  |
| 3                                                        | Опустошите шприц в химический стакан. Дистиллированная вода промоет наконечник.                                       |  |  |  |  |  |
| 4                                                        | Промойте наконечник еще три раза, набрав в шприц воду<br>из стакана, а затем опустошив шприц в стакан.                |  |  |  |  |  |
| 5                                                        | Отсоедините штуцер наконечника от трубки шприца.                                                                      |  |  |  |  |  |
| 6                                                        | Протрите внешнюю поверхность наконечника спиртом.                                                                     |  |  |  |  |  |
| 7                                                        | На 10 минут поставьте наконечник вертикально на промокательную бумагу, чтобы вода, оставшаяся в наконечнике, вытекла. |  |  |  |  |  |
| 8                                                        | Повторите шаги 1-7 для двух других наконечников.                                                                      |  |  |  |  |  |
| 9                                                        | Сохраните промытые наконечники в наборе для обслуживания или установите их в прибор.                                  |  |  |  |  |  |
| 10                                                       | Сделайте запись в соответствующей графе журнала обслуживания.                                                         |  |  |  |  |  |

#### Выполните процедуру ежедневного обслуживания

В ходе еженедельного обслуживания Вам необходимо выполнить процедуру ежедневного обслуживания. Информацию о выполнении этой процедуры см. выше, Ежедневное обслуживание.

# ПРИМЕЧАНИЕ

Поскольку в ходе еженедельного обслуживания Вы устанавливаете чистые наконечники аспираторов, промывать их поверхности (как это описано в процедуре ежедневного обслуживания) не нужно.

#### Запуск процедуры проверки системы

В ходе еженедельного обслуживания Вам необходимо выполнить проверку системы. Информацию о проведении этой процедуры см. ниже.

Проверка системы проводится в ходе еженедельного обслуживания и предназначена для контроля рабочих характеристик системы. Каждую неделю во время этой процедуры выполняются три процедуры: **Washed** (Проверка системы отмывки и перемешивания), **Unwashed** (Проверка основного дозатора) и **Substrate** (Проверка люменометра и системы дозирования субстрата). При необходимости Вы можете выполнять проверку системы чаще или же выполнить каждую процедуру отдельно.

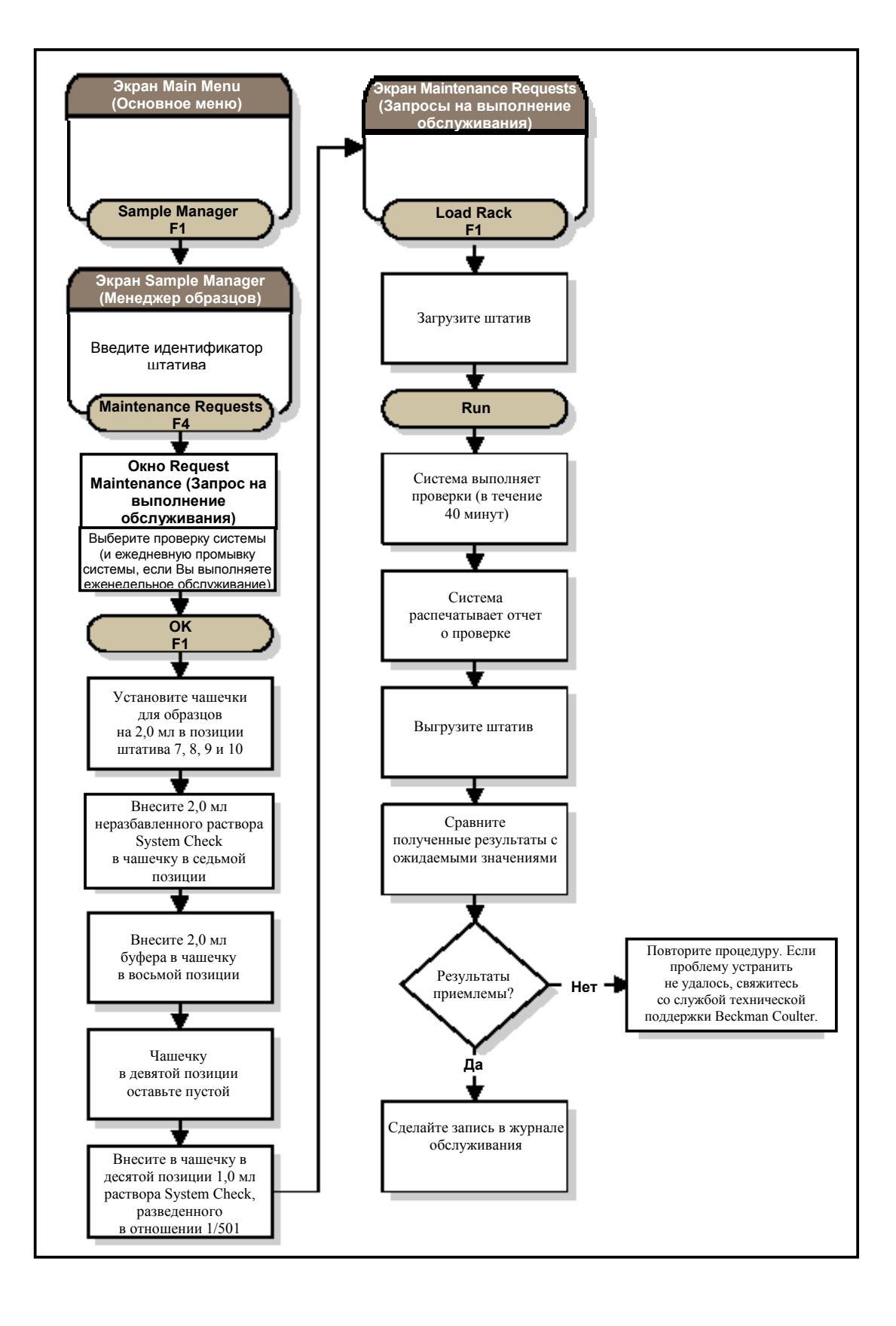

## ПРИМЕЧАНИЕ

Чашечки для образцов на 2 мл. Использование других контейнеров может вызвать ошибку определения уровня образца и приведет к отмене процедуры.

## 12. Процедура проверки системы

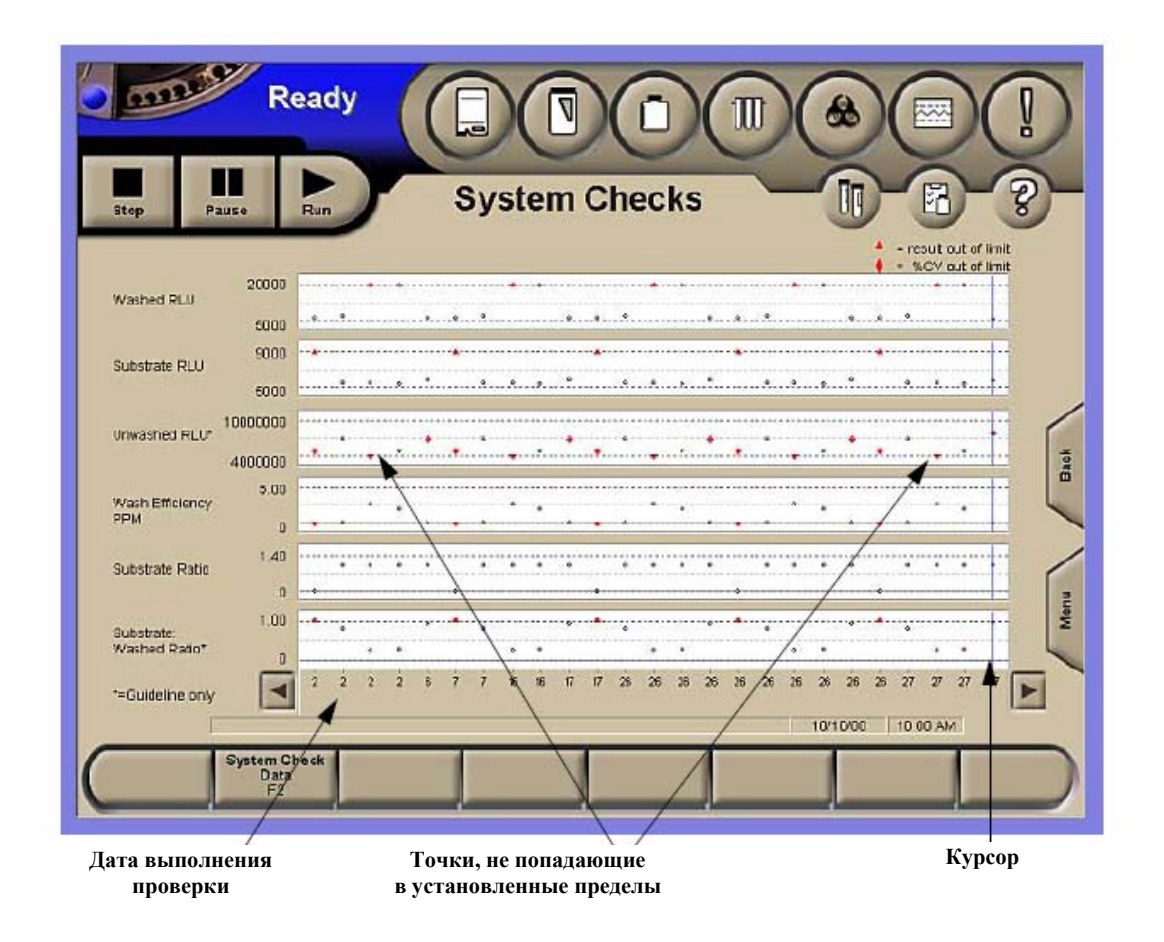

На экране System Checks (Проверка системы) показаны результаты выполнения проверок системы. В ходе проверки системы генерируются шесть типов данных, которые откладываются в виде точек на соответствующих графиках.

Вы можете использовать этот экран для того, чтобы:

- Просмотреть результаты проверок системы (до 50 проверок максимум)
- Перейти к экрану System Check Data (Данные проверки системы)

Чтобы перейти к этому экрану из экрана Main Menu (Основное меню), нажмите кнопку Maintenance Review F6 (Обслуживание системы). Вы перейдете к экрану Maintenance Review (Обслуживание системы), затем нажмите кнопку System Checks F2 (Проверка системы)

| cop Pause             | Run        |                    | System    | Check | Data       | _          |                   | - 8                                                                                                    |
|-----------------------|------------|--------------------|-----------|-------|------------|------------|-------------------|----------------------------------------------------------------------------------------------------|
|                       |            | -                  |           |       | 3          | Completion | 87/17/01 05:24 PM |                                                                                                    |
| Wash Efficient        | cy 1.98    | PPM                | Sample ID | RLU   | Dark Count | Oritt Corr | Pipettor Flags    |                                                                                                    |
| Substrate Rat         | 1.00       |                    | Washed    | 19784 | 10.0       | 1.0        | N/A               | -                                                                                                    |
| Dubatasta Manhad Dat  | 0.27       |                    | Washed    | 19868 | 10.0       | 1.0        | N/A               |                                                                                                    |
| Substrate, washed wat | 00 loves   |                    | Washed    | 19848 | 10.0       | 1.0        | N/A               |                                                                                                    |
|                       |            |                    | Washed    | 19836 | 10.0       | 1.0        | N/A               |                                                                                                    |
| Washed                |            | Clean              | Washed    | 19796 | 10.0       | 1.0        | N/A               |                                                                                                    |
|                       |            |                    | Washed    | 19668 | 10.0       | 1.0        | N/A               |                                                                                                    |
| Mean 19752.00         | Mean       | 6617.60            | Washed    | 19792 | 10.0       | 1.0        | N/A               |                                                                                                    |
| sp [205.13            | en         | 23.91              | Washed    | 19884 | 10.0       | 1.0        | N/A               |                                                                                                    |
| at leaves             | 30         | Caror              | Washed    | 19828 | 10.0       | 1.0        | N/A               |                                                                                                    |
| %CV 1.04              | SCV        | 0.15               | Washed    | 19196 | 10.0       | 1.0        | N/A               |                                                                                                    |
| Dubritate             |            |                    | Clean     | 6828  | 10.0       | 1.0        | N/A               |                                                                                                    |
| Substrate             |            | *Unwashed          | Clean     | 6840  | 10.0       | 1.0        | N/A               |                                                                                                    |
| Mean 5353.33          | Mean       | 4844588.00         | Clean     | 6836  | 10.0       | 1.0        | N/A               |                                                                                                    |
|                       |            | Constantinoportion | Clean     | 6799  | 10.0       | 1.0        | N/A               |                                                                                                    |
| SD 34.75              | SD         | 60862.74           | Clean     | 6796  | 10.0       | 1.0        | N/A               |                                                                                                    |
| area 10.65            | internet 1 | 1 26               | Substrate | 5320  | 10.0       | 1.0        | N/A               |                                                                                                    |
| 200 Junes             | WLY        | CRARK-             | Substrate | 5372  | 10.0       | 1.0        | N/A               | V                                                                                                    |
| ideline only          |            |                    | Substrate | 5320  | 10.0       | 1.0        | N/A               |                                                                                                    |
|                       |            |                    |           |       |            |            | 00/11/02          | 00 00 004                                                                                                    |
| A set to the          |            |                    |           |       |            |            |                   | and the second second |

Figure 8-28 System Check Data Screen

На экранах System Check Data (Данные проверки системы) и System Checks (Проверка системы) должны быть показаны следующие ожидаемые результаты. При появлении неисправностей см. приложение А *Справочного руководства*, Поиск и устранение неисправностей.

| Проверка системы                                                                                    | Ожидаемые результаты                                   |
|----------------------------------------------------------------------------------------------------|--------------------------------------------------------|
| Washed Check<br>(Проверка системы отмывки и перемешивания)                                          | Среднее: от 5000 до 20000 RLU<br>%CV <u>&lt;</u> 12.00 |
| Сlean Check<br>(Проверка эффективности промывки аспираторов)                                        | Диапазон ожидаемых значений<br>отсутствует             |
| Substrate Check<br>(Проверка люменометра и системы дозирования<br>субстрата)                        | Среднее: от 5000 до 9000 RLU<br>%CV <u>&lt;</u> 5.00   |
| Unwashed Check*<br>(Проверка основного дозатора)                                                    | Среднее: от 4 до 10 миллионов<br>RLU*, %CV < 2.00      |
| Wash Efficiency PPM<br>(Эффективность отмывки)                                                      | От 0 до 5.00 РРМ                                       |
| Substrate Ratio<br>(Показатель корректности работы аспираторов)                                     | От 0 до 1.40                                           |
| Substrate: Washed Ratio**<br>(Показатель правильности выполнения проверки<br>или чистоты субстрата) | От 0 до 1.00**                                         |

#### 13. Процедура перезагрузки системы

Вы можете выключить только системный блок, инструмент или оба. Выключение одного, не повлияет на работу другого. Вы можете использовать процедуры выключения в следующих ситуациях:

• Когда пользовательский интерфейс не отвечает адекватно на ваши запросы (перезагрузка только системного блока)

• Вы получили указание от службы технической поддержки компании.

В ходе перезагрузки системы пользовательская программа перезагружается и приходят в движение все механические части системы для постановки их в исходное положение. Эта процедура называется инициализацией.

Анализатор не требует преиодического выключения. Однако вы должны выключать прибор при перевозке или при планируемом длительном простое прибора (более 5-ти дней).

- 1. Войдите в подраздел Configure F8 и выберите раздел PC Admin F7.
- 2. Выберите Shut Down PC F8. На экране появится подтверждающее сообщение.
- 3. Чтобы выключить компьютер управляющей станции выберите опцию Yes F1.
- 4. Для отключения питания компьютера управляющей станции, нажмите и удержите кнопку выключения питания компьютера не менее 15 секунд.

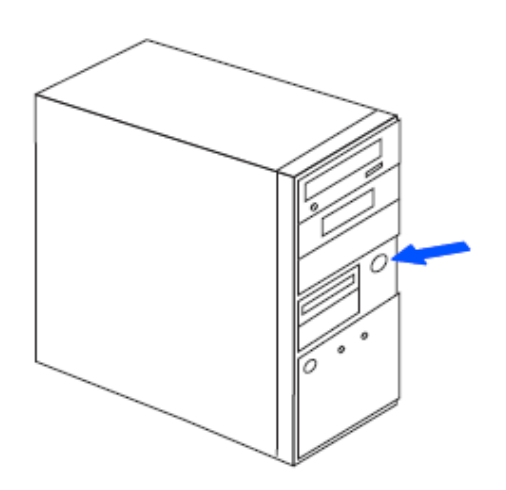

Рис. Кнопка выключения питания

# ПРИМЕЧАНИЕ

- Не нажимайте ни на какие кнопки и клавиши до тех пор, пока процесс пререзагрузки не завершится. Для перезагрузки операционной системы необходимо около 2-ух минут. Затем система войдет в режим **Not ready** и запустит процедуру инициализации.
- В процессе выполнения процедуры инициализации система приводит в исходное положение все механические части, что сопровождается соответствующими сообщениями. Когда основыне компоненты системы будут инициализированы, система войдет в режим Ready.
- Система будет продолжать выполнение инициализации оставшихся компонентов, что будет сопровождаться соответсвующими сообщениями. Процесс инициализации будет закончен когда исчезнет последнее сообщение.
- Если система не инициализируется свяжитесь с сервисной службой.

### 14. Выключение питания анализатора

1

Проверьте закрыта-ли передняя панель анализатора.

2 Кнопка выключения питания анализатора находится внизу с правой стороны, ближе к задней панели пибора. Нажмите на нижнюю часть кнопки для выключения питания (позиция О).

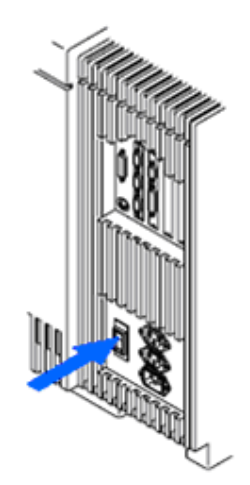

Рис. Кнопка выключения питания

#### 15. Процедура перезагрузки системы

- 1. Если компьютер управляющей станции включен, перезапустите его.
- Кнопка выключения питания анализатора находится внизу с правой стороны, ближе к задней панели пибора. Нажмите на верхнюю часть кнопки для включения питания (позиция I).
- Подождите пока система перейдет в режим Ready из окна отображения состояния системы исчезнут все сообщения и оно станет синим.

Если инициализация не прошла, просмотрите Event Log на предмет ошибок, появившихся во время инициализации системы.